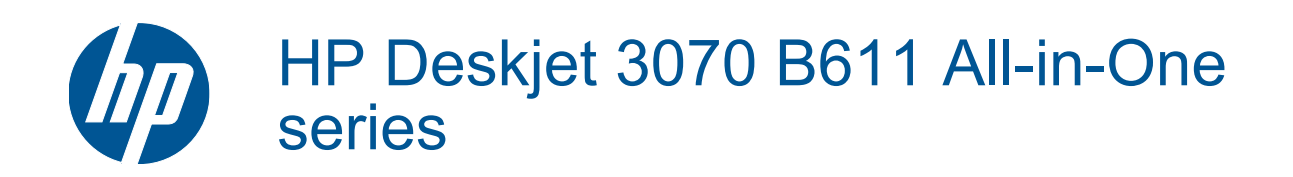

# İçindekiler

| 1        | Nasıl Yapılır?                                                    | 3        |
|----------|-------------------------------------------------------------------|----------|
| 2        | HP All-in-One aygıtını tanıma                                     |          |
|          | Yazıcı parçaları                                                  | 5        |
|          | Kontrol paneli özellikleri                                        | 6        |
|          | Kablosuz Ayarları                                                 | 6        |
|          | Durum İşıkları                                                    | 7        |
|          | Otomatik Kapanma                                                  | 8        |
| 2        | Vandurera                                                         |          |
| 3        | razoirma<br>Feteăraf vozdume                                      | 0        |
|          |                                                                   |          |
|          | Deige yazuliilid                                                  | 10       |
|          | Zarf vazdırma                                                     | 10       |
|          | Zan yazumna<br>Baski basarisi icin inuclari                       |          |
|          | Daski başarısı için ipuçlar                                       |          |
| 4        | ePrint ile her yerden yazdırma                                    |          |
|          | ePrint ile her yerden yazdırma                                    | 15       |
| 5        | Kağıtla ilgili tomol bilgilor                                     |          |
| 5        | Vazdırma için önerilen kağıtlar                                   | 17       |
|          | Ortam verlestirme                                                 |          |
|          | Ortain yeneştirme                                                 |          |
| 6        | Kopyala ve tara                                                   |          |
|          | Kopyala                                                           | 23       |
|          | Bilgisayara tarama                                                | 24       |
|          | Kopyalama başarısı için ipuçları                                  | 26       |
|          | Tarama başarısı için ipuçları                                     | 26       |
| 7        | Kartuslarla calisma                                               |          |
| <b>'</b> | Tahmini mürekken düzevlerini kontrol etme                         | 29       |
|          | Mürekken sinaris etme                                             | 29       |
|          | Kartusları değistirme                                             | 30       |
|          | Kartus garanti bilgileri                                          |          |
| _        |                                                                   |          |
| 8        | Bağlantı                                                          |          |
|          | WiFi Korumalu Kurulum (WPS – WPS yönlendirici gereklidir)         |          |
|          | Geleneksel kabiosuz bagianti (yoniendirici gerekir)               |          |
|          | USB Bagiantisi (ag dişi bagiantilar)                              |          |
|          | USB bagiantisini kabiosuz ag ile degiştirme                       |          |
|          | Ağ ovorlarını değistirme                                          |          |
|          | Ağ ayalıdılılı üeyişüllüle                                        |          |
|          | Aya bayıl bil yazıcının kululması ve kulanılması nakkında ipuşlar |          |
|          | Colişmiş yazıcı yöncüm araşıan (ağ bağlantın yazıcılar için)      |          |
| 9        | Sorun çözme                                                       |          |
|          | Baskı kalitesini artırma                                          |          |
|          | Kağıt sıkışmasını giderme                                         |          |
|          | Yazdırılamıyor                                                    |          |
|          | Ağ                                                                | 45       |
|          | HP desteği                                                        | 45       |
| 10       | Teknik bilgiler                                                   |          |
|          | Bildirim                                                          | 47       |
|          | Kartus vonga bilgisi                                              |          |
|          | Teknik Özellikler                                                 | 48<br>48 |
|          | Cevresel ürün gözetim programı                                    |          |
|          |                                                                   |          |

| Yasal uyarılar | 53 |
|----------------|----|
| Dizin          | 57 |

# 1 Nasıl Yapılır?

HP All-in-One ürününüzün nasıl kullanılacağını öğrenin

- Yazıcı parçaları sayfa 5
- Ortam yerleştirme sayfa 18
- Kartuşları değiştirme sayfa 30
- Kağıt sıkışmasını giderme sayfa 38

# 2 HP All-in-One aygıtını tanıma

- Yazıcı parçaları
- Kontrol paneli özellikleri
- Kablosuz Ayarları
- Durum İşıkları
- Otomatik Kapanma

### Yazıcı parçaları

HP All-in-One aygıtının önden ve üstten görünümü

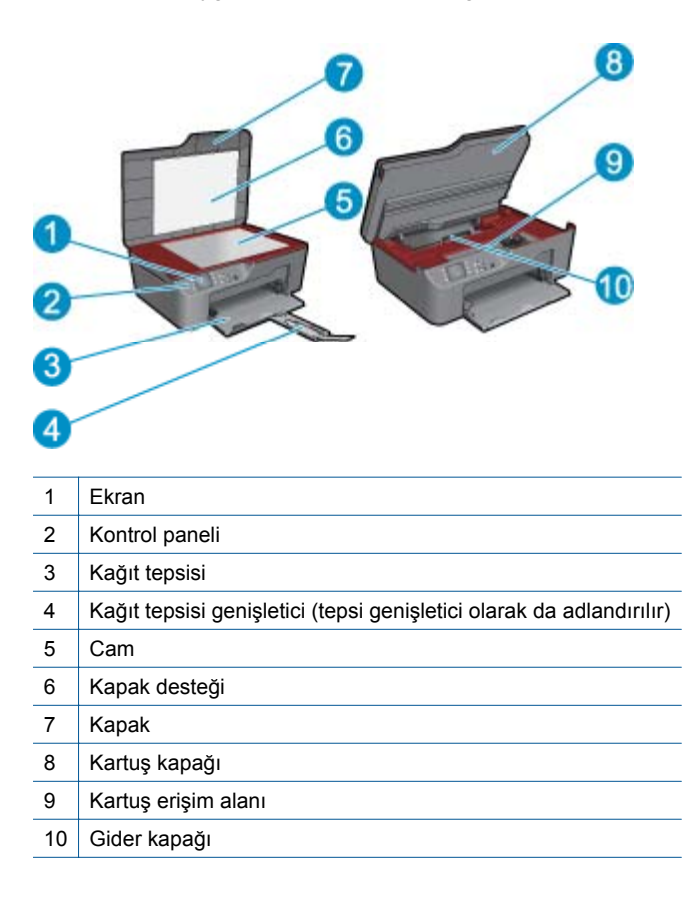

HP All-in-One aygıtının arkadan görünümü

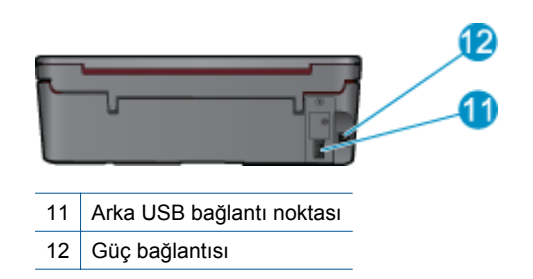

### Kontrol paneli özellikleri

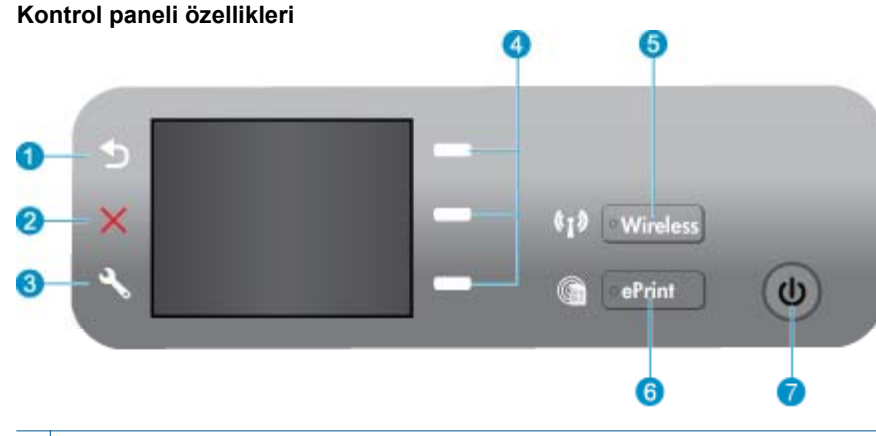

- 1 Geri: Önceki ekrana döndürür.
- 2 **İptal**: Geçerli işlemi durdurur, varsayılan ayarları geri yükler.
- 3 **Ayarlar**: Mürekkep düzeylerini kontrol edebileceğiniz, Otomatik Kapanma ayarını değiştirebileceğiniz, bakım görevlerini gerçekleştirebileceğiniz ve dil ve bölge ayarlarını yapabileceğiniz **Ayarlar** menüsünü açar.
- 4 Seçim düğmeleri: Yazıcı ekranında menü öğelerini seçmek için düğmeleri kullanın.
- 5 **Kablosuz** durum ışığı ve düğmesi: Mavi ışık, kablosuz bağlantı olduğunu gösterir. Düğmeye basmak kablosuz menüsünü açar. WPS basmalı düğme modunu başlatmak için ışık yanıp sönene dek basılı tutun.
- 6 **ePrint** ışığı ve düğmesi: Beyaz ışık, ePrint'in bağlı olduğunu gösterir. Düğmeye basmak yazıcının e-posta adresini ve ePrint menü seçeneklerini görüntüler.
- 7 Açık düğmesi

### Kablosuz Ayarları

Kablosuz durumunu ve menü seçeneklerini görüntülemek için Kablosuz düğmesine basın.

- Yazıcının bir kablosuz ağla etkin bir bağlantısı varsa, yazıcı ekranında Bağlı yazısı ile yazıcının IP'si görünecektir.
- Kablosuz devre dışı ise (kablosuz radyo kapalıysa) ve kablosuz ağ yoksa, ekranda Kablosuz Kapalı yazısı görünecektir.
- Kablosuz etkinse (kablosuz radyo açıksa) ve bir kablosuz bağlantınız varsa, ekranda ya Bağlanılıyor ya da Bağlı Değil yazısı görüntülenir.

Yazıcı ekranını kullanarak kablosuz ağınız hakkında bilgi alabilir, kablosuz bağlantı kurabilir ve başka şeyler yapabilirsiniz.

| Nasıl yaparım?                                                                                                    | Yönergeler                                                                                                    |
|----------------------------------------------------------------------------------------------------|----------------------------------------------------------------------------------------------------|
| Ağ yapılandırması sayfası yazdırın.<br>Ağ yapılandırma sayfasında ağ durumu, ana bilgisayar adı, ağ adı ve<br>daha fazlası gösterilir. | <ol> <li>Kablosuz düğmesine basarak Kablosuz<br/>Menüsü'nü görüntüleyin.</li> <li>Kablosuz Menüsü'nden Yazdırma<br/>Raporları'nı seçin.</li> <li>Yazdırma Raporları menüsünden<br/>Yapılandırma'yı seçin.</li> </ol> |

| Nasıl yaparım?                                                                                                    | Yönergeler                                                                                                    |
|----------------------------------------------------------------------------------------------------|----------------------------------------------------------------------------------------------------|
| Kablosuz ağ sınaması raporu yazdırın.<br>Kablosuz ağ sınaması raporunda, kablosuz ağ durumu, kablosuz sinyal<br>gücü, algılanan ağlar ve daha fazlası ile ilgili tanılama sonuçları olacaktır. | <ol> <li>Kablosuz düğmesine basarak Kablosuz<br/>Menüsü'nü görüntüleyin.</li> <li>Kablosuz Menüsü'nden Yazdırma<br/>Raporları'nı seçin.</li> <li>Yazdırma Raporları menüsünden Kablosuz<br/>Sınaması'nı seçin.</li> </ol>                                                                  |
| Kablosuz bağlantının sinyal gücünü görüntüleyin.                                                                                                    | <ol> <li>Kablosuz düğmesine basarak Kablosuz<br/>Menüsü'nü görüntüleyin.</li> <li>Kablosuz Menüsü'nden Bağlanan IP<br/>XXX.XXX.XXXXX'iseçin.</li> <li>Yazıcı, kablosuz sinyal gücünü gösterir.</li> </ol>                                                                                  |
| Ağ ayarlarını varsayılan ayarlara geri yükleyin.                                                                                                    | <ol> <li>Kablosuz düğmesine basarak Kablosuz<br/>Menüsü'nü görüntüleyin.</li> <li>Kablosuz Menüsü'nden Ayarlar'ı seçin.</li> <li>Ayarlar menüsünden, Varsayılanları Geri<br/>Yükle'yi seçin.</li> <li>Varsayılanlara geri yükleme seçimini<br/>onaylayın.</li> </ol>                       |
| Kablosuzu açın veya kapatın.                                                                                                    | <ol> <li>Kablosuz düğmesine basarak Kablosuz<br/>Menüsü'nü görüntüleyin.</li> <li>Kablosuz Menüsü'nden Kablosuz<br/>Ayarları'nı seçin.</li> <li>Ayarlar menüsünden, Kablosuz Açık/<br/>Kapalı'yı seçin.</li> <li>Kablosuz Açık/Kapalı menüsünden Açık<br/>veya Kapalı'yı seçin.</li> </ol> |
| Wi-Fi Korumalı kurulum (WPS) bağlantısı kurun.                                                                                                    | WiFi Korumalu Kurulum (WPS – WPS<br>yönlendirici gereklidir) sayfa 33                                                                                                    |

### Durum İşıkları

- Kablosuz Durumu Işığı
- <u>ePrint Durum Işığı</u>
- Açık Düğmesi İşığı

### Kablosuz Durumu Işığı

| (I) | • Wireless |
|-----|------------|
|-----|------------|

| lşık davranışı      | Çözüm                                                                                                    |
|---------------------|----------------------------------------------------------------------------------------------------|
| Kapalı              | Kablosuz kapalıdır. Yazıcı ekranında kablosuz<br>menüsüne erişmek için, <b>Kablosuz</b> düğmesine<br>basın. Kablosuz yazdırmayı etkinleştirmek için<br>kablosuz menüsünü kullanın. |
| Yavaş yanıp sönüyor | Kablosuz açık ama bir ağa bağlı değildir. Bağlantı<br>kurulamazsa, yazıcının, kablosuz sinyalinin<br>erişim mesafesi içinde olduğundan emin olun.                                  |
| Hızla yanıp sönüyor | Kablosuz hatası oluştu. Yazıcı ekranındaki mesajlara bakın.                                                                                                    |
| Açık                | Kablosuz bağlantı kuruldu, yazdırabilirsiniz.                                                                                                    |

### ePrint Durum Işığı

| lşık davranışı | Çözüm                                                                                               |  |
|----------------|----------------------------------------------------------------------------------------------------|--|
| Kapalı         | ePrint devre dışıdır. Yazıcı ekranında ePrint menüsüne erişmek için, <b>ePrint</b> düğmesine basın. |  |
| Açık           | ePrint açık ve bağlıdır.                                                                            |  |

### Açık Düğmesi İşığı

| lşık davranışı      | Çözüm                                                                                                    |  |
|---------------------|----------------------------------------------------------------------------------------------------|--|
| Kapalı              | Aygıt gücü kapalıdır.                                                                                                    |  |
| Vuruş               | Aygıtın uyku modunda olduğunu belirtir. Aygıt, 5<br>dakikalık işlemsizlik süresi ardından otomatik<br>olarak uyku moduna girer. |  |
| Hızla yanıp sönüyor | Hata oluştu. Yazıcı ekranındaki mesajlara bakın.                                                                                |  |
| Açık                | Yazıcı açık ve yazdırmaya hazırdır.                                                                                             |  |

### **Otomatik Kapanma**

Yazıcıyı açtığınızda, Otomatik Kapanma varsayılan olarak otomatik olarak etkinleştirilir. Otomatik Kapanma etkinleştirildiğinde, yazıcı 2 saatlik işlemsizlik süresi ardından enerji kullanımını azaltmaya yardımcı olmak üzere otomatik olarak kapanır. Yazıcı kablosuz veya Ethernet (destekleniyorsa) ağ bağlantısı oluşturduğunda, Otomatik Kapanma otomatik olarak devre dışı bırakılır. Otomatik Kapanma ayarını kontrol panelinden değiştirebilirsiniz. Ayarı değiştirdiğinizde, yazıcı ayarı korur. **Otomatik Kapanma yazıcıyı tamamen kapatır, bu nedenle yazıcıyı geri açmak için güç düğmesini kullanmanız gerekir.** 

### Otomatik Kapanma ayarını değiştirmek için

- 1. Kopya, Tarama ve Hızlı Formlar seçeneklerinin görüntülendiği Kontrol Paneli giriş ekranından Ayarlar düğmesine basın.
  - 🕅 Not Giriş ekranını görmüyorsanız, görene dek Geri düğmesine basın.
- 2. Yazıcı ekranındaki Ayarlar menüsünden, Otomatik Kapanma'yı seçin.
- 3. Otomatik Kapanma menüsünden, Etkin veya Devre Dışı'yı seçin, ardından ayarı onaylayın.
- İpucu Kablosuz veya Ethernet bağlantılı ağ üzerinden yazdırıyorsanız, yazdırma işlerinin kaybolmaması için Otomatik Kapanma devre dışı bırakılmalıdır. Otomatik Kapanma devre dışı bırakılsa da, yazıcı 5 dakikalık işlemsizlik süresi ardından, enerji kullanımını düşürmeye yardımcı olmak üzere uyku moduna girer.

# 3 Yazdırma

Devam etmek için bir yazdırma işi seçin.

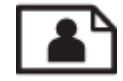

Fotoğraf yazdırma sayfa 9

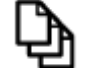

Belge yazdırma sayfa 10

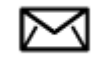

Zarf yazdırma sayfa 11

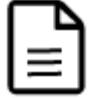

Hızlı Formlar yazdırma sayfa 10

Daha fazla bilgi için Baskı başarısı için ipuçları sayfa 11 konusuna bakın.

### Fotoğraf yazdırma

### Fotoğraf kağıdına fotoğraf basmak için

- 1. Kağıt tepsisini dışarı çekin.
- 2. Kağıt tepsisindeki tüm kağıtları çıkarın ve fotoğraf kağıdını yazdırılacak yüzü yukarı bakacak şekilde yükleyin.
  - Not Kullandığınız fotoğraf kağıdının delikli şeridi varsa, fotoğraf kağıdını şeritler dışarı bakacak şekilde yerleştirin.

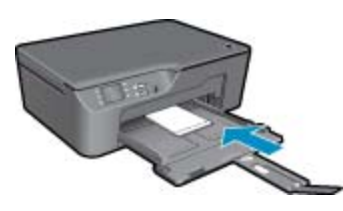

Daha fazla bilgi için Ortam yerleştirme sayfa 18 konusuna bakın.

- 3. Yazılım uygulamanızın Dosya menüsünde Yazdır'ı tıklatın.
- 4. Ürünün seçilen yazıcı olduğundan emin olun.
- Özellikler iletişim kutusunu açan düğmeyi tıklatın. Yazılım uygulamanıza bağlı olarak, bu düğme Özellikler, Seçenekler, Yazıcı Ayarı veya Yazıcı ya da Tercihler olarak adlandırılabilir.
- 6. Uygun seçenekleri seçin.
  - Düzen sekmesinde Dikey veya Yatay yönü seçin.
  - Kağıt/Kalite sekmesinde, Ortam açılır listesinden uygun kağıt boyutunu ve baskı kalitesini seçin.

- Not Maksimum dpi çözünürlüğü için, Kağıt/Kalite sekmesine gidip Ortam açılır listesinden Fotoğraf Kağıdı, En İyi Kalite'yi seçin. Ardından, Gelişmiş sekmesine gidip Maks. DPI'da Yazdır açılır listesinden Evet'i seçin. Maks. DPI'da gri tonlamalı yazdırmak istiyorsanız, açılır listedeki Gri Tonlamalı Yazdır'dan Yüksek Kalite Gri Tonlamalı'yı, ardından Fotoğraf Kağıdı, En İyi Kalite'yi, sonra da Maks. DPI'yı seçin.
- 7. Özellikler iletişim kutusuna dönmek için OK'ı tıklatın.
- 8. OK'i tıklattıktan sonra, Yazdır iletişim kutusunda Yazdır'ı veya OK'i tıklatın.
- Not Kullanılmamış fotoğraf kağıtlarını giriş tepsisinde bırakmayın. Kağıtlar kıvrılmaya başlayabilir ve bu durum çıktılarınızın kalitesini düşürebilir. Fotoğraf kağıtları, yazdırma öncesinde düz olmalıdır.

### Belge yazdırma

#### Yazılım uygulamasından yazdırmak için

- 1. Kağıt tepsisinin açık olduğundan emin olun.
- 2. Kağıt tepsisinin kağıt yüklü olduğundan emin olun.

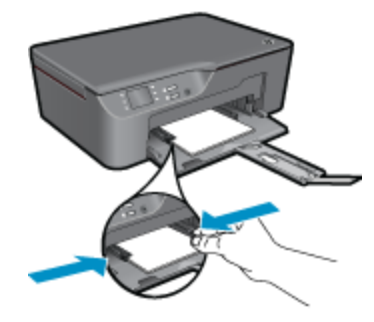

Daha fazla bilgi için Ortam yerleştirme sayfa 18 konusuna bakın.

- 3. Yazılım uygulamanızdaki Yazdır düğmesini tıklatın.
- 4. Ürünün seçilen yazıcı olduğundan emin olun.
- Özellikler iletişim kutusunu açan düğmeyi tıklatın.
   Yazılım uygulamanıza bağlı olarak, bu düğme Özellikler, Seçenekler, Yazıcı Ayarı veya Yazıcı ya da Tercihler olarak adlandırılabilir.
- 6. Uygun seçenekleri seçin.
  - Düzen sekmesinde Dikey veya Yatay yönü seçin.
  - Kağıt/Kalite sekmesinde, Ortam açılır listesinden uygun kağıt boyutunu ve baskı kalitesini seçin.
- 7. Özellikler iletişim kutusunu kapatmak için OK'ı tıklatın.
- 8. Yazdırmayı başlatmak için Yazdır'ı veya OK'ı tıklatın.
- Not 1 Belgenizi kağıdın tek tarafı yerine her iki tarafına da basabilirsiniz. Kağıt/Kalite veya Düzen sekmesindeki Gelişmiş düğmesini tıklatın. Yazdırılacak Sayfalar açılır menüsünden Yalnızca Tek Sayfaları Yazdır'ı seçin. Yazdırmak için OK'ı tıklatın. Belgenin tek sayfalarını yazdırdıktan sonra belgeyi çıkış tepsisinden çıkarın. Kağıdı, boş tarafı yukarı bakacak şekilde giriş tepsisine yeniden yükleyin. Yazdırılacak Sayfalar açılır menüsüne geri dönün, sonra da Yalnızca Çift Sayfaları Yazdır'ı seçin. Yazdırmak için OK'ı tıklatın.

**Not 2** Basılan belgeleriniz kağıdın kenar boşluklarıyla hizalı değilse, doğru dili ve bölgeyi seçtiğinizden emin olun. Yazıcı ekranında, **Kurulum**'u seçin ve ardından **Dil/Bölge**'yi seçin. Sunulan seçeneklerden dilinizi ve ardından bölgenizi seçin. Doğru **Dil/Bölge** ayarları, yazıcının uygun varsayılan kağıt boyutu ayarlarına sahip olmasını sağlar.

### Hızlı Formlar yazdırma

Ofis Formları, Kağıt Türleri ve Oyunlar yazdırmak için Hızlı Formlar özelliğini kullanın.

### Hızlı Formlar yazdırma

- 1. Yazıcı ekranındaki menüden Hızlı Formlar seçeneğini seçin.
  - İpucu Yazıcı ekranındaki menüde Hızlı Formlar seçeneği görüntülenmezse, Hızlı Formlar seçeneği belirene dek Geri düğmesine basın.
- 2. Seçim düğmelerini kullanarak Ofis Formları, Kağıt Türü veya Oyunlar'ı seçin. Ardından OK'ı seçin.
- 3. Yazdırmak istediğiniz Seçim türünü seçtikten sonra, kopya sayısını seçip **OK**'a basın.

### Zarf yazdırma

HP All-in-One yazıcının giriş tepsisine bir ya da daha fazla zarf yükleyebilirsiniz. Parlak yüzeyli veya kabartmalı, ataçlı veya pencereli zarflar kullanmayın.

Not Zarflara yazdırırken metnin nasıl biçimlendirilmesi gerektiği konusunda bilgi almak için, kullandığınız kelime işlemci programının yardım dosyalarına bakın. En iyi sonucu almak için, zarfların üzerinde iade adresinin yer alacağı bir etiket kullanmayı düşünün.

### Zarfları yazdırmak için

- 1. Kağıt tepsisinin açık olduğundan emin olun.
- 2. Kağıt kılavuzlarını dışa doğru kaydırın.
- Zarfları tepsinin ortasına yerleştirin. Yazdırılacak taraf aşağıya dönük olmalıdır. Zarf kapağı sol tarafta olmalıdır.

Daha fazla bilgi için Ortam yerleştirme sayfa 18 konusuna bakın.

- 4. Zarfları yazıcının içine doğru gidebildiği kadar itin.
- 5. Zarfları sıkı bir biçimde kartların kenarına yaslayın.

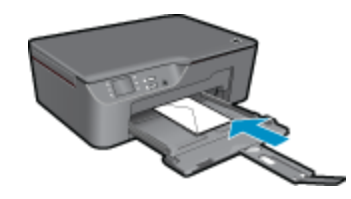

- Özellikler iletişim kutusunu açan düğmeyi tıklatın.
   Yazılım uygulamanıza bağlı olarak, bu düğme Özellikler, Seçenekler, Yazıcı Ayarı veya Yazıcı ya da Tercihler olarak adlandırılabilir.
- 7. Uygun seçenekleri seçin.
  - Kağıt/Kalite sekmesinde, Ortam açılır listesinden uygun kağıt boyutunu ve baskı kalitesini seçin.
- 8. OK'i tıklattıktan sonra, Yazdır iletişim kutusunda Yazdır'ı veya OK'i tıklatın.

### Baskı başarısı için ipuçları

Başarıyla yazdırmak için, HP kartuşlar yeterli mürekkeple düzgün şekilde çalışır, kağıt doğru şekilde yüklü durumda ve ürün uygun ayarlara sahip olmalıdır.

### Mürekkep ipuçları

- Orijinal HP mürekkep kartuşları kullanın.
- Sarı, macenta, mavi ve siyah kartuşları doğru şekilde takın. Daha fazla bilgi için, bkz. Kartuşları değiştirme sayfa 30.
- Yeterli mürekkep olduğundan emin olmak için kartuşlardaki tahmini mürekkep düzeylerini kontrol edin. Daha fazla bilgi için, bkz. Tahmini mürekkep düzeylerini kontrol etme sayfa 29.

- Daha fazla bilgi için, bkz. Baskı kalitesini artırma sayfa 37.
- Yazdırdığınız sayfanın arkasında mürekkep bulaşması görüyorsanız, temizlemek için Araçlar menüsünü kullanın.
  - Kopya, Tarama ve Hızlı Formlar seçeneklerinin görüntülendiği giriş ekranından Ayarlar düğmesine basın.

Not Giriş ekranını görmüyorsanız, görene dek Geri düğmesine basın.

- Mürekkep Bulaşmasını Temizle'yi görene dek Araçlar menüsünde ilerleyin, ardından OK'ı seçin.
- Ekrandaki yönergeleri izleyin.

### Kağıt yükleme ipuçları

- Kağıt destesi (tek bir sayfa değil) yükleyin. Kağıt sıkışmasını önlemek için destedeki kağıtların tümü aynı boyutta ve türde olmalıdır.
- Kağıdı, yazdırılacak tarafı aşağı bakacak şekilde yerleştirin.
- Kağıt tepsisine yüklenen ortamın yatay konumda düz olduğundan ve kenarlarının kıvrılmış ya da yırtılmış olmadığından emin olun.
- Kağıt tepsisindeki kağıt genişliği kılavuzlarını, tüm kağıtlara tam olarak yaslanacak şekilde ayarlayın. Kağıt genişliği kılavuzunun kağıt tepsisindeki kağıtları kıvırmamasına dikkat edin.
- Daha fazla bilgi için, bkz. Ortam yerleştirme sayfa 18.

### Yazıcı ayarları ipuçları

- Yazıcı sürücüsünün Kağıt/Kalite sekmesinde, Ortam açılır listesinden uygun kağıt türünü ve baskı kalitesini seçin.
- Kağıt/Kalite sekmesindeki Kağıt Boyutu açılır listesinden uygun boyutu seçin.
- HP All-in-One masaüstü simgesini tıklatarak Yazıcı Yazılımı öğesini açın. Yazıcı Yazılımı içinde, Yazıcı İşlemleri'ni tıklatın, ardından Tercihleri Ayarla'yı tıklatarak yazıcı sürücüsüne erişin.
  - Not Yazıcı Yazılımı öğesine, Başlat > Programlar > HP > HP Deskjet 3070 B611 series > HP Deskjet 3070 B611 series tıklatılarak da erişilebilir:

#### Notlar

- Orijinal HP mürekkep kartuşları, kolaylıkla defalarca yüksek sonuçlar elde etmenize yardımcı olmak için tasarlanmış ve HP yazıcıları ve kağıtlarıyla test edilmiştir.
  - Not HP, HP olmayan sarf malzemelerinin kalitesini ve güvenilirliğini garanti etmez. HP olmayan malzemelerin kullanılması nedeniyle gerekli olana ürün servisi veya onarımları garanti kapsamında değildir.

Orijinal HP mürekkep kartuşları satın aldığınızı düşünüyorsanız şu adrese gidin:

www.hp.com/go/anticounterfeit

- Mürekkep düzeyi uyarıları ve göstergeleri, yalnızca planlama amaçlı tahminler vermektedir.
  - Not Mürekkep az uyarı mesajı aldığınızda olası yazdırma gecikmelerini önlemek için değiştirilecek kartuşu hazır bulundurun. Baskı kalitesi kabul edilemez düzeye gelmedikçe kartuşları değiştirmeniz gerekmez.
- Yazıcı sürücüsünde seçili yazılım ayarları yalnızca baskı için geçerlidir, kopyalama veya tarama için geçerli değildir.

- · Belgenizi kağıdın tek tarafı yerine her iki tarafına da basabilirsiniz.
  - Not Kağıt/Kalite veya Düzen sekmesindeki Gelişmiş düğmesini tıklatın. Yazdırılacak Sayfalar açılır listesinden Yalnızca Tek Sayfaları Yazdır'ı seçin. Yazdırmak için OK'ı tıklatın. Belgenin tek sayfalarını yazdırdıktan sonra belgeyi çıkış tepsisinden çıkarın. Kağıdı, boş tarafı yukarı bakacak şekilde giriş tepsisine yeniden yükleyin. Yazdırılacak Sayfalar açılır listesine geri dönün, sonra da Yalnızca Çift Sayfaları Yazdır'ı seçin. Yazdırmak için OK'ı tıklatın.
- Yalnızca siyah mürekkep kullanarak yazdırın
  - Not Yalnızca siyah mürekkep kullanarak siyah beyaz bir belge yazdırmak istiyorsanız, Gelişmiş düğmesini tıklatın. Gri Tonlamalı Yazdır açılır menüsünden Yalnızca Siyah Mürekkep'i seçin, sonra da OK'ı tıklatın.

### Maksimum dpi kullanarak yazdırma

Fotoğraf kağıdına yüksek kalitede keskin görüntüler basmak için inç başına maksimum nokta ("dots per inch" - dpi) modunu kullanın.

Maksimum dpi modunun baskı çözünürlüğü için teknik özelliklere bakın.

En fazla dpi ayarıyla yapılan yazdırma, diğer ayarlarla yazdırmaya oranla daha uzun sürer ve daha fazla disk alanı gerektirir.

#### Maksimum dpi modunda yazdırmak için

- 1. Giriş tepsisine fotoğraf kağıdı yüklü olduğundan emin olun.
- 2. Yazılım uygulamanızın Dosya menüsünde Yazdır'ı tıklatın.
- 3. Ürünün seçilen yazıcı olduğundan emin olun.
- Özellikler iletişim kutusunu açan düğmeyi tıklatın. Yazılım uygulamanıza bağlı olarak, bu düğme Özellikler, Seçenekler, Yazıcı Ayarı veya Yazıcı ya da Tercihler olarak adlandırılabilir.
- 5. Kağıt/Kalite sekmesini tıklatın.
- 6. Ortam aşağı açılan listesinde Fotoğraf Kağıdı, En İyi Kalite'yi tıklatın.
  - Not Maksimum DPI'da yazdırmayı etkinleştirmek için, **Kağıt/Kalite** sekmesindeki **Ortam** aşağı açılan listesinden **Fotoğraf Kağıdı, En İyi Kalite** seçilmelidir.
- 7. Gelişmiş düğmesini tıklatın.
- Yazıcı Özellikleri alanında Maksimum DPI'da Yazdır aşağı açılan listesinden Evet'i seçin.
- 9. Kağıt/Çıktı aşağı açılan listesinden Kağıt Boyutu'nu seçin.
- 10. Gelişmiş seçenekleri kapatmak için OK'ı tıklatın.
- 11. Düzen sekmesinde Yön'ü doğrulayın, ardından OK'a basarak yazdırın.

Bölüm 3

# 4 ePrint ile her yerden yazdırma

Ürününüzdeki **ePrint** özelliği, istediğiniz her yerden yazdırmanıza imkan sağlar. Etkinleştirildiğinde, **ePrint** ürününüze bir e-posta adresi atar. Yazdırmak için, o adrese belgenizi içeren bir e-posta göndermeniz yeterlidir. Görüntüler, Word, PowerPoint ve PDF belgeleri yazdırabilirsiniz. Çok kolay!

<u>ePrint ile her yerden yazdırma</u>

### ePrint ile her yerden yazdırma

### Belgelerinizi her yerden ePrint ile yazdırmak için

- 1. ePrint e-posta adresinizi bulun.
  - a. Kontrol panelinde ePrint düğmesine basın. Yazıcı ekranında Ayarlar menüsünü göreceksiniz.
  - b. Yazıcının e-posta adresini görüntülemek için yazıcı ekranından E-posta Adresini Görüntüle'yi seçin.
  - Not ePrint'i kullanmak için önce web hizmetlerinin etkinleştirilmesi gerekir. Web hizmetleri etkinleştirilmemişse, sizi Yazıcı Yazılımı konumuna yönlendiren bir mesaj göreceksiniz. Yazıcı Yazılımı konumunu açın, ePrint öğesini seçin, ardından ekran yönergelerini izleyerek etkinleştirin.
  - İpucu E-posta adresini veya kayıt URL'sini yazdırmak için, yazıcı ekranındaki Ayarlar menüsünden Bilgi Sayfası Yazdır'ı seçin.
- 2. E-posta oluşturup gönderin.
  - a. Yeni bir e-posta adresi oluşturun ve ürün e-posta adresini Kime kutusuna girin.
  - b. E-posta gövdesine metin yazın ve yazdırmak istediğiniz belgeleri veya görüntüleri ekleyin.
  - c. E-postayı gönderin.
     Ürün, e-postanızı yazdırır.
    - Not E-postayı almak için, ürününüzün Internet'e bağlı olması gerekir. E-postanız alındığı gibi yazdırılır. Tüm e-postalarla olduğu gibi, ne zaman alınacağının veya alınıp alınmayacağının garantisi yoktur. **ePrint** ile çevrimiçi kaydolduktan sonra, işlerinizin durumunu kontrol edebilirsiniz.
  - İpucu Otomatik Kapanma'yı etkinleştirdiyseniz, ePrint'i kullanmadan önce devre dışı bırakmanız gerekir. Daha fazla bilgi için bkz. Otomatik Kapanma sayfa 8

🖹 Not 1 Aygıtın kablosuz olarak bağlanmış ve etkin bir ağ üzerinde olması gerekir.

**Not 2 ePrint** ile yazdırılan belgeler, orijinalinden farklı görünebilir. Stil, biçimlendirme ve metin akışı, orijinal belgeden farklı olabilir. Yüksek kalitede yazdırılması gereken belgeler (örn. yasal belgeler) için, baskılarınızın neye benzeyeceği konusunda daha fazla kontrole sahip olacağınız bilgisayarınızın yazılım uygulamasından yazdırmanızı öneririz.

Çevrimiçi olarak daha fazla bilgi almak istiyorsanız burayı tıklatın.

# 5 Kağıtla ilgili temel bilgiler

- Yazdırma için önerilen kağıtlar
- Ortam yerleştirme

### Yazdırma için önerilen kağıtlar

En iyi baskı kalitesini elde etmek istiyorsanız, HP özellikle yazdırmakta olduğunuz proje türü için tasarlanmış HP kağıtlarını kullanmanızı önerir.

Bulunduğunuz ülkeye/bölgeye göre bu kağıtlardan bazılarını bulamayabilirsiniz.

### ColorLok

 HP, günlük belgelerin yazdırılması ve kopyalanması için ColorLok logosunun olduğu kağıtları önerir. ColorLok logosunun olduğu tüm kağıtlar baskı kalitesi güvencesi standartlarına uygun olarak bağımsız kuruluşlarca test edilmiştir ve keskin, canlı renklerin olduğu, siyahın dolu göründüğü belgeler oluştururlar ve normal düz kağıtlardan daha hızlı kururlar. Tüm büyük üreticlerin çeşitli ağırlıkta ve boyutlardaki kağıtlarında ColorLok logosunu arayın.

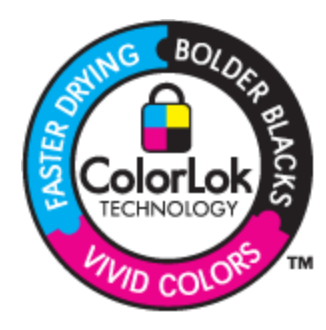

### HP Advanced Fotoğraf Kağıdı

Bu kalın fotoğraf kağıdı, mürekkep bulaşmadan kolayca tutabilmeniz için anında kuruyan kaplama ile kaplanmıştır. Suya, lekeye, parmak izine ve neme dayanıklıdır. Yazdırdıklarınız fotoğrafçıda basılmış fotoğraflara benzer görünümde ve dokuda olur. A4, 8,5 x 11 inç ve 10 x 15 cm (şeritli veya şeritsiz) ve 13 x 18 cm ve iki çeşit kaplamalı olarak, parlak veya yumuşak parlak (saten mat) dahil çeşitli boyutlarda bulunabilir. Daha uzun ömürlü belgeler için asitsizdir.

### HP Gündelik Fotoğraf Kağıdı

 Normal fotoğraf baskıları için tasarlanmış kağıtları kullanarak gündelik çektiğiniz resimleri düşük maliyetli ve canlı biçimde yazdırın. Bu ekonomik kağıt kolay elde tutulabilmesi için çabuk kurur. Bu kağıdı mürekkep püskürtmeli bir yazıcı ile kullanarak keskin ve net görüntüler elde edin. A4, 8,5 x 11 inç ve 10 x 15 cm (etiketli veya etiketsiz) biçimlerde yarı parlak kaplamalı olarak bulunur. Daha uzun kalıcı fotoğraflar için asit kullanılmamıştır.

### HP Broşür Kağıdı veya HP Superior İnkjet Kağıdı

 Bu kağıtlar parlak kaplammalı veya iki taraflı kullanım için her iki tarafı mat kaplamalıdır. Rapor kapakları, özel sunular, broşürler, zarflar ve takvimlerde kullanılabilecek fotoğrafa yakın röprodüksiyonlar ve iş grafikleri için mükemmel bir seçimdir.

### HP Premium Sunu Kağıdı veya HP Professional Kağıt

• Bu kağıtlar sunular, teklifler, raporlar ve haber bültenleri için son derece uygun ağır, iki tarafı mat kağıtlardır. Etkileyici görünüm için dayanıklı, kalın kağıtlardı.

### HP Parlak Beyaz Inkjet Kağıdı

 HP Parlak Beyaz Inkjet Kağıdı, yüksek karşıtlıkta renkler ve keskin metinler sağlar. İki taraflı renkli yazdırma için yeterince mat olduğundan ve arkasını göstermediğinden, bültenler, raporlar ve broşürler için idealdir. Mürekkep bulaşmasının daha az olması, siyahların daha dolgun ve renklerin daha canlı olması için ColorLok Technology kullanılmıştır.

### HP Yazdırma Kağıdı

 HP Baskı Kağıdı yüksek kaliteli ve çok işlevli bir kağıttır. Standart çok amaçlı kağıtlara veya fotokopi kağıtlarına yazdırılan belgelere göre daha gerçek görünüm sağlar. Mürekkep bulaşmasının daha az olması, siyahların daha dolgun ve renklerin daha canlı olması için ColorLok Technology kullanılmıştır. Daha uzun ömürlü belgeler için asitsizdir.

### HP Office Kağıdı

 HP Office Kağıdı yüksek kaliteli çok işlevli bir kağıttır. Kopyalama, taslaklar, notlar ve diğer günlük belgeler için uygundur. Mürekkep bulaşmasının daha az olması, siyahların daha dolgun ve renklerin daha canlı olması için ColorLok Technology kullanılmıştır. Daha uzun ömürlü belgeler için asitsizdir.

### HP Ütüyle Baskılar

 HP Ütüyle Baskı (renkli kumaşlar veya açık renkli veya beyaz kumaşlar için), dijital fotoğraflarınızdan ütüyle özel T gömlekler oluşturmak için ideal çözümdür.

### **HP Premium Inkjet Asetat**

 HP Premium Inkjet Asetat, renkli sunularınızı daha canlı ve etkileyici yapar. Bu asetatın kullanılması ve taşınması kolaydır, mürekkep bulaşmadan hızla kurur.

### HP Avantajlı Fotoğraf Paketleri

 HP Avantajlı Fotoğraf Paketleri, HP All-in-One aygıtınızla makul ücretle, zaman da kazandırarak profesyonel fotoğraflar alabilmenizi sağlamak üzere orijinal HP kartuşlarını ve HP Advanced Fotoğraf Kağıdı'nı paket halinde sunmaktadır. Orijinal HP mürekkepleri ile HP Advanced Fotoğraf Kağıdı, fotoğraflarınızın daha uzun ömürlü olmaları ve baskıdan sonra canlı renklerini korumaları için birlikte kullanılmak üzere tasarlanmıştır. Tüm bir tatilinizin fotoğraflarını yazdırmak ve paylaşmak için mükemmel.

### Ortam yerleştirme

▲ Devam etmek için kağıt boyutu seçin.

### Tam boyutlu kağıt yükleme

- a. Kağıt tepsisini aşağı indirin.
  - Kağıt tepsisini indirin ve tepsi genişleticiyi dışarı çekin.

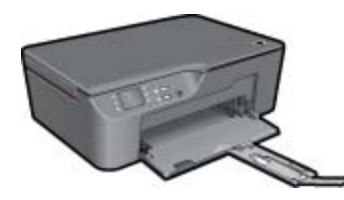

Kağıt genişliği kılavuzlarını dışa doğru kaydırın.
 Kağıt genişliği kılavuzlarını dışa doğru kaydırın.

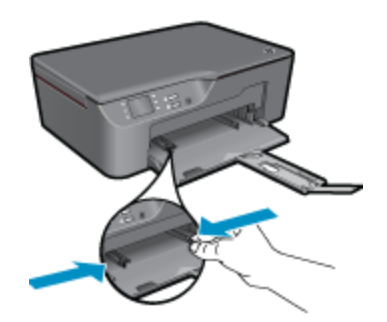

c. Kağıt yükleyin.

Kağıt destesini yazdırma yüzü altta ve kısa kenarı ileride olacak şekilde kağıt tepsisine yerleştirin.

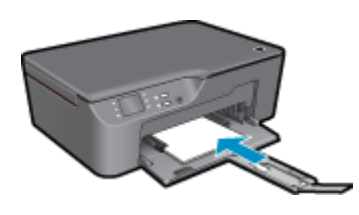

Kağıt destesini durana dek kaydırın. Kağıt genişliği kılavuzlarını, kağıt destesinin iki yanına yaslanacak şekilde ayarlayın.

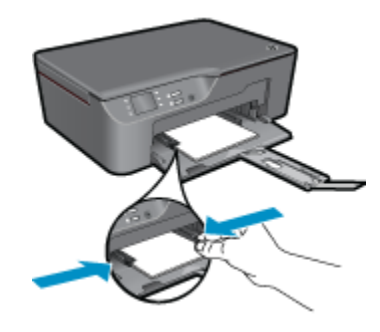

### Küçük boyutlu kağıt yükleme

Kağıt tepsisini dışarı kaydırın.
 Kağıt tepsisini kaydırın ve tepsi genişleticiyi dışarı çekin.

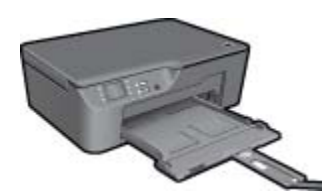

Kağıt genişliği kılavuzlarını dışa doğru kaydırın.
 Kağıt genişliği kılavuzlarını dışa doğru kaydırın.

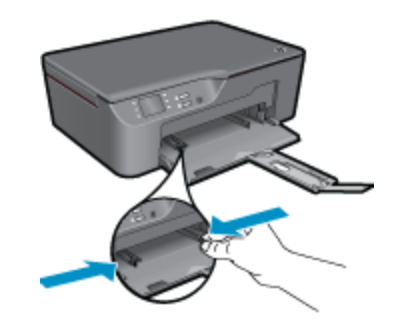

c. Kağıt yükleyin.

Fotoğraf kağıdı destesini kısa kenarı altta olacak ve yazdırılacak yüzü aşağı bakacak şekilde yerleştirin.

Kağıt destesi durana dek ileriye doğru kaydırın.

Not Kullandığınız fotoğraf kağıdının delikli şeridi varsa, fotoğraf kağıdını şeritler dışarı bakacak şekilde yerleştirin.

Kağıt genişliği kılavuzlarını, kağıt destesinin iki yanına yaslanacak şekilde ayarlayın.

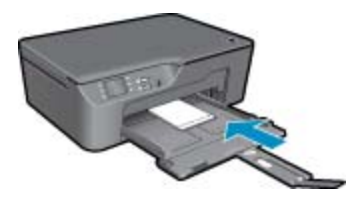

Kağıt tepsisini içeri kaydırın.

### Zarf yükleme

a. Kağıt tepsisini aşağı indirme

Çıkış tepsisini indirin ve tepsi genişleticiyi dışarı çekin.

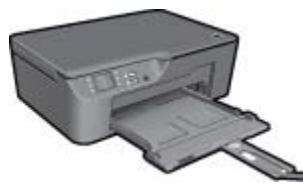

Kağıt genişliği kılavuzlarını dışa doğru kaydırın.
 Kağıt genişliği kılavuzunu dışa doğru kaydırın.

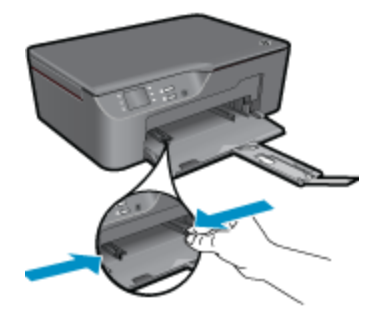

Ana giriş tepsisindeki tüm kağıtları çıkarın.

c. Zarfları yükleyin.

Bir veya daha fazla zarfı giriş tepsisinin ortasına yerleştirin. Yazdırılacak taraf yukarıya dönük olmalıdır. Zarf kapağı sol tarafta ve aşağı bakar durumda olmalıdır.

Zarf destesini durana dek aşağı doğru kaydırın.

Kağıt genişliği kılavuzunu zarf destesine yaslanana kadar sağa doğru kaydırın.

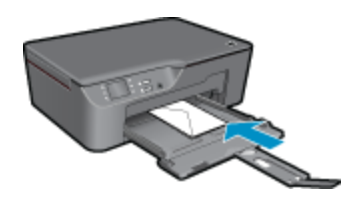

# 6 Kopyala ve tara

- Kopyala
- <u>Bilgisayara tarama</u>
- Kopyalama başarısı için ipuçları
- <u>Tarama başarısı için ipuçları</u>

### Kopyala

Yazıcı ekranındaki kopyalama menüsü, düz kağıda kopyalamak için kopya sayısını, renkli veya siyah beyaz kopyalamayı kolayca seçmenizi sağlar. Kağıt türünü ve boyutunu değiştirmek, kopya tonunu ayarlamak ve kopyayı yeniden boyutlandırmak gibi daha gelişmiş ayarlar için, Kopyalama Menüsü'nden Ayarlar'ı seçin. Devam etmek için bir kopya türünü tıklatın.

### Kolay Kopya

a. Kağıt yükleyin.

Kağıt tepsisine tam boyutlu kağıt yükleyin.

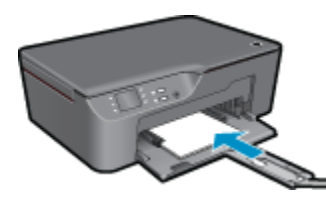

b. Orijinali yükleyin.
 Ürünün üstündeki kapağı kaldırın.

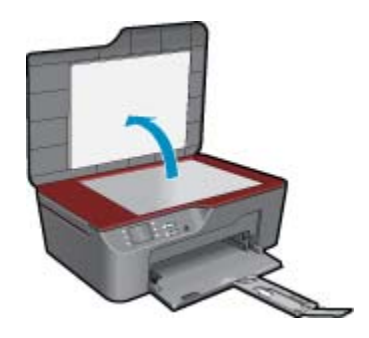

Orijinali yazılı yüzü alta gelecek şekilde, camın sağ ön köşesine yerleştirin.

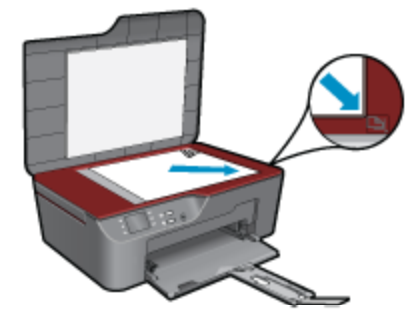

Kapağı kapatın.

c. Kopyalama menüsüne erişmek için yazıcının ekran menüsündeki Kopyala öğesini seçin.

Yazıcı ekranında **Kopyala** öğesini görmüyorsanız, **Kopyala** öğesini görene dek geri düğmesine basın.

Kopyalama menüsünden, Kopyala'nın yanındaki düğmeye basın.

Kopya sayısını artırmak veya azaltmak için **Kopya Sayısı'**nın yanındaki düğmeye basın. Onaylamak için **OK**'ın yanındaki düğmeye basın.

A4 veya 8,5 x 11 inç boyutunda düz kağıda kopyalamak için **Siyah Kopya** veya **Renkli Kopya**'nın yanındaki düğmeye basın.

### Diğer kopyalama özellikleri

▲ Kopyalama menüsündeyken, **Ayarlar**'ın yanındaki seçim düğmesine basarak **Kopyalama Ayarları** menüsüne erişin.

**Kağıt Boyutu/Türü**: Kağıt boyutunu ve kağıt türünü seçmek için menüler göreceksiniz. Düz kağıt ayarı, düz kağıt normal baskı kalitesinde yazdıracaktır. Fotoğraf kağıdı ayarı, en iyi kalitede fotoğraf kağıdına yazdıracaktır.

**Resize** (Yeniden Boyutlandır): **Gerçek boyut**, orijinalle aynı boyutta kopya çıkarır ancak kopyalanan görüntünün kenar boşlukları kırpılabilir. **Sığdı** ise kenarlarında beyaz kenarlıklar olan ortalanmış bir kopya oluşturur. Yeniden boyutlandırılmış görüntü, seçilen çıktı kağıdına sığması için büyütülür ya da küçültülür. **Özel Boyut**, %100'den yüksek değerler seçerek görüntü boyutunu artırmanıza veya %100'den düşük değerler seçerek görüntü boyutunu azaltmanıza imkan verir.

Açık / Koyu: Kopyaların daha çık veya koyu olması için kopyalama ayarını yapar.

Not İki dakikalık işlemsizlik süresi ardından, kopyalama seçenekleri otomatik olarak varsayılan ayarlara (bölgeye bağlı olarak A4 veya 8,5 x 11 inç) geri döner.

### **Bilgisayara tarama**

Yazıcının kontrol panelinden veya bilgisayarınızdan tarama başlatabilirsiniz. Bir sayfayı hızla bir görüntü dosyasına taramak istiyorsanız, kontrol panelinden tarayabilirsiniz. Birden fazla sayfayı tek dosyaya taramak, taramanın dosya biçimini tanımlamak ya da taranan görüntüde düzenleme yapmak istiyorsanız, bilgisayarınızdan tarayın.

### Taramayı hazırlayın

- ▲ Taramayı hazırlamak için:
  - a. Orijinali yükleyin.

Ürünün üstündeki kapağı kaldırın.

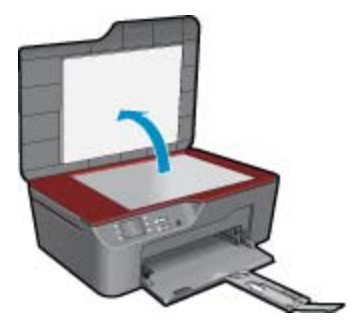

Orijinali yazılı yüzü alta gelecek şekilde, camın sağ ön köşesine yerleştirin.

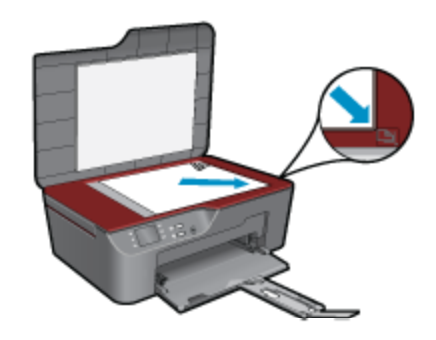

Kapağı kapatın.

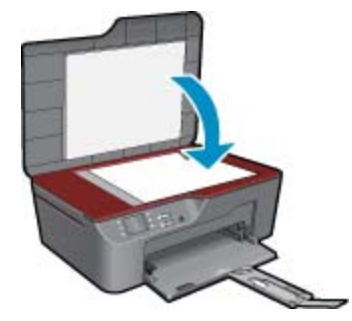

b. Taramayı başlatın.

### Yazıcı kontrol panelinden tarama

- 1. Yazıcı ekranındaki menüden **Tarama**'yı seçin. Yazıcı ekranında **Tara** seçeneğini görmüyorsanız, görene dek **Geri** düğmesine basın.
- 2. Yazıcı ekranından taramak istediğiniz bilgisayarı seçin.

Yazıcı ekranında bilgisayarınızı görmüyorsanız, bilgisayarınızın yazıcıya kablosuz veya bir USB kablosu ile bağlı olduğundan emin olun. Kablosuz bağlantınız varsa ve bağlantının çalışır durumda olduğunu doğruladıysanız, yazılımdan, kablosuz taramayı etkinleştirmeniz gerekir.

- a. HP All-in-One masaüstü simgesini tıklatarak Yazıcı Yazılımı öğesini açın.
  - Not Yazıcı Yazılımı öğesine, Başlat > Programlar > HP > HP Deskjet 3070 B611 series > HP Deskjet 3070 B611 series tıklatılarak da erişilebilir:
- b. Tarayıcı İşlemleri simgesini tıklatın.
- c. Bilgisayara Tara'yı tıklatın.
- Not Bilgisayara Tara seçeneğinin her zaman etkin olmasını seçebilirsiniz. Bu özellik her zaman etkin olursa, kullanımdaki kablosuz bağlı bilgisayarlarınıza taramak için yazıcı ekranından Tara seçeneğini seçebilirsiniz. Bu özellik her zaman etkin değilse, taramadan önce öğesinden Yazıcı Yazılımı öğesinden Bilgisayara Tara seçeneğini etkinleştirmeniz gerekir. Bu yalnızca yazıcı kontrol panelindeki Tara düğmesini etkiler. Bilgisayara Tara etkin olsun ya da olmasın, bilgisayarınızdan her zaman tarama yapabilirsiniz.
- Taranan görüntüyü bilgisayarınızda bulun. Tarama kaydedildikten sonra, taramanın kaydedildiği dizinde bir Windows Gezgini penceresi açılacaktır.

#### Bilgisayarınızdan tarama

- 1. HP Scan uygulamasını açın. Başlat > Programlar >HP > HP Deskjet 3070 B611 series >HP Scan'i tıklatın.
- 2. Kısayol menüsünden istediğiniz tarama türünü seçip Tara'yı tıklatın.
  - Not Tarama Önizlemesini Göster seçili ise, önizleme ekranında, taranan görüntüde ayarlamalar yapabilirsiniz.

- Uygulamayı başka bir tarama için açık tutmak istiyorsanız Kaydet'i seçin ya da Bitti'yi seçip uygulamayı kapatın.
- 4. Tarama kaydedildikten sonra, taramanın kaydedildiği dizinde bir Windows Gezgini penceresi açılacaktır.
- Not Tarama işlevi aynı anda etkinleştirilebilen sınırlı sayıda bilgisayar vardır. Yazıcı üzerindeki **Tara** düğmesine basarak tarama için kullanılabilecek bilgisayarları görebilirsiniz.

### Kopyalama başarısı için ipuçları

Orijinal belgenizi yazılı yüzü alta gelecek şekilde, camın sağ ön köşesine yerleştirin.

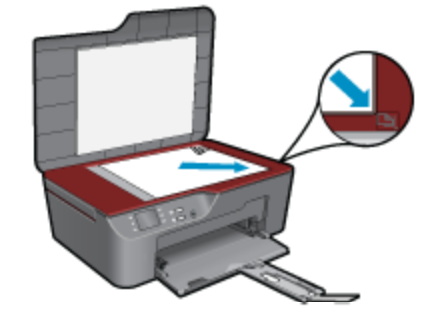

- Basılı çıktınızın karşıtlığını artırmak veya azaltmak için, yazıcı ekranından Kopyalama'yı, sonra da Ayarlar'ı seçin. Kopyalama Ayarları menüsünden Açık/Koyu'yu seçerek karşıtlığı ayarlayın.
- Basılı çıktının kağıt boyutunu ve kağıt türünü seçmek için, yazıcı ekranından Kopyalama'yı, sonra da Ayarlar'ı seçin. Düz veya fotoğraf kağıdı ve fotoğraf kağıdı boyutu seçmek için Kopyalama Ayarları menüsünden Sığdır'ı seçin.
- Görüntüyü yeniden boyutlandırmak için, yazıcı ekranından Kopyalama'yı, ardından Ayarlar'ı seçin.
   Kopyalama Ayarları menüsünden Yeniden Boyutlandır'ı seçin.

Çevrimiçi olarak daha fazla bilgi almak istiyorsanız burayı tıklatın.

### Tarama başarısı için ipuçları

Orijinal belgenizi yazılı yüzü alta gelecek şekilde, camın sağ ön köşesine yerleştirin.

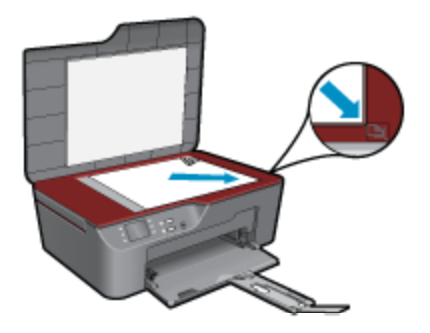

- Tarayıcı camını temizleyerek üstüne yapışmış yabacı bir madde bulunmamasına dikkat edin.
- Kablosuz bağlantınız varsa ve bağlantının çalışır durumda olduğunu doğruladıysanız, yazıcı ekranından taramak için yazılım üzerinden, kablosuz taramayı etkinleştirmeniz gerekir. Tarayıcı İşlemleri'ni seçmek için Yazıcı Yazılımı'nı açın, sonra da Bilgisayara Taramayı Yönet'i seçin.
- Yazıcı ekranınızdan Tara'yı seçtikten sonra, yazıcı ekranındaki yazıcı listesinden taramak istediğiniz bilgisayarı seçin.

- Yazıcınızla bilgisayarınız kablosuz bağlıysa ve her zaman hızla bağlı bilgisayarınıza taramak isterseniz **Bilgisayara Tara** özelliğinin her zaman etkin olmasını seçin.
- Çok sayfalı bir belgeyi çok sayıda dosya yerine tek dosyaya taramak istiyorsanız, kontrol panelinden **Tara**'yı seçmek yerine Yazıcı Yazılımı ile tarama başlatın.

🌏 Çevrimiçi olarak daha fazla bilgi almak istiyorsanız burayı tıklatın.

### Kartuşlarla çalışma 29

- <u>Tahmini mürekkep düzeylerini kontrol etme</u>
- <u>Mürekkep sipariş etme</u>
- Kartuşları değiştirme
- Kartuş garanti bilgileri

### Tahmini mürekkep düzeylerini kontrol etme

Kartuşu ne zaman değiştirmeniz gerektiğini öğrenmek için kalan mürekkep düzeylerini kolayca denetleyebilirsiniz. Mürekkep düzeyi, kartuşlarda kalan tahmini mürekkep miktarını gösterir.

#### Mürekkep düzeylerini kontrol panelinden kontrol etme

- 1. Kopya, Tarama ve Hızlı Formlar seçeneklerinin görüntülendiği Kontrol Paneli giriş ekranından Ayarlar düğmesine basın.
  - 🖹 Not Giriş ekranını görmüyorsanız, görene dek Geri düğmesine basın.
- Mürekkep Durumu'nu seçin

#### Mürekkep düzeylerini Yazıcı Yazılımı yazılımından kontrol etmek için

- 1. HP All-in-One öğesini açmak için Yazıcı Yazılımı masaüstü simgesini tıklatın.
  - Not Yazıcı Yazılımı öğesine, Başlat > Programlar > HP > HP Deskjet 3070 B611 series > HP Deskjet 3070 B611 series tıklatılarak da erişilebilir:
- 2. Yazıcı Yazılımı uygulamasınd Tahmini Mürekkep Seviyeleri simgesini tıklatın.
- Not 1 Yeniden doldurulmuş veya yeniden yapılmış ya da başka bir yazıcıda kullanılmış bir kartuşu taktıysanız, mürekkep düzeyi göstergesi yanlış veya kullanılamaz olabilir.

**Not 2** Mürekkep düzeyi uyarıları ve göstergeleri yalnızca planlama amacıyla tahminler vermektedir. Mürekkep az uyarı mesajı aldığınızda olası yazdırma gecikmelerini önlemek için değiştirilecek kartuşu hazır bulundurun. Baskı kalitesi kabul edilemez olana kadar kartuşları değiştirmeniz gerekmez.

**Not 3** Kartuşlardan gelen mürekkep, baskı işleminde, ürünü ve kartuşları yazdırmaya hazırlayan başlatma işlemi ve baskı püskürtme uçlarını temiz tutan ve mürekkebin sorunsuzca akmasını sağlayan yazıcı kafası bakımı da dahil olmak üzere, farklı biçimlerde kullanılır. Ayrıca, kullanıldıktan sonra kartuşta bir miktar mürekkep kalabilir. Daha fazla bilgi için bkz. <u>www.hp.com/go/inkusage</u>.

### Mürekkep sipariş etme

Kartuş sipariş etmeden önce, doğru kartuş numarasını bulun.

#### Yazıcı üzerindeki kartuş numarasını bulun

Kartuş numarası kartuş kapağının içinde yer alır.

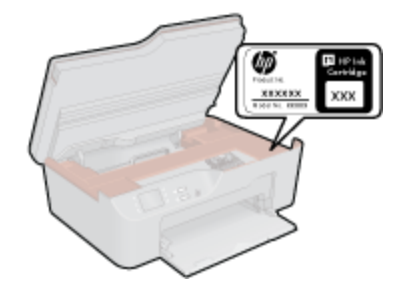

### Yazıcı Yazılımı içindeki kartuş numarasını bulun

- 1. HP All-in-One masaüstü simgesini tıklatarak Yazıcı Yazılımı öğesini açın.
  - Not Yazıcı Yazılımı öğesine, Başlat > Programlar > HP > HP Deskjet 3070 B611 series > HP Deskjet 3070 B611 series tıklatılarak da erişilebilir:
- Yazıcı Yazılımı içinde, Çevrimiçi Malzeme Alışverişi'ni tıklatın. Bu bağlantıyı kullandığınızda, doğru kartuş numarası otomatik olarak görüntülenecektir.

HP All-in-One aygıtı için HP sarf malzemeleri sipariş etmek üzere <u>www.hp.com/buy/supplies</u> adresine gidin. İstenirse, ülkenizi/bölgenizi seçin, ürün seçmek için istenenleri yapın ve sayfadaki alışveriş bağlantılarından birini tıklatın.

Not Tüm ülkelerde/bölgelerde kartuşlar çevrimiçi olarak sipariş edilemeyebilir. Ülkenizde/bölgenizde yoksa yine de sarf malzemeleri bilgilerini görüntüleyebilir ve yerel HP bayinden alış veriş yaparken kullanmak üzere başvuru listesi yazdırabilirsiniz.

### İlgili konular

• Doğru mürekkep kartuşları seçme sayfa 30

### Doğru mürekkep kartuşları seçme

HP, orijinal HP kartuşlarını kullanmanızı önerir. Orijinal HP kartuşları, her zaman kolayca en iyi sonuçları elde etmeniz için HP yazıcıları için tasarlanmış ve test edilmiştir.

### İlgili konular

Mürekkep sipariş etme sayfa 29

### Kartuşları değiştirme

### Kartuşları değiştirmek için

- 1. Gücün açık olduğundan emin olun.
- 2. Kartuşu çıkarın.
  - a. Kartuş erişim kapağını açın.

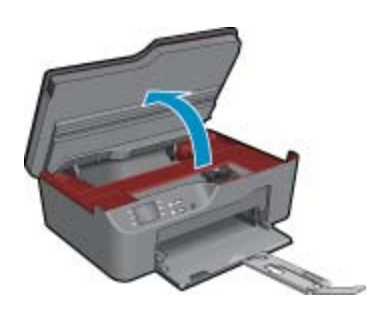

Taşıyıcının ürünün sağ tarafına gitmesini bekleyin.

b. Kartuşun üstündeki mandala basın ve yuvasından çıkarın.

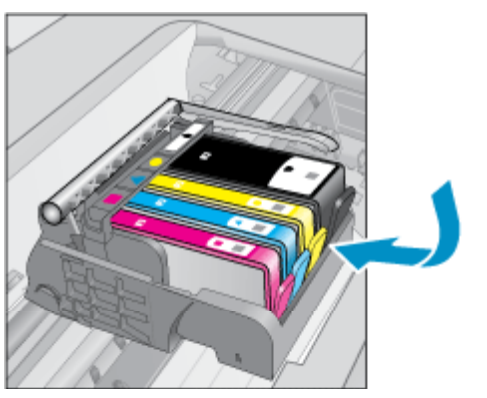

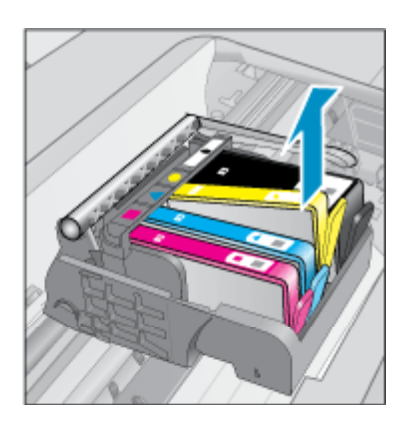

- 3. Yeni kartuşu takın.
  - a. Kartuşu paketinden çıkarın.

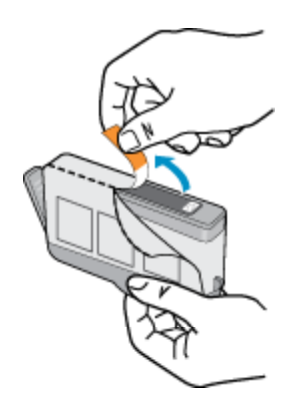

b. Koparıp çıkarmak için turuncu dili kıvırın. Dili çıkarmak için kuvvetle kıvırmanız gerekebilir.

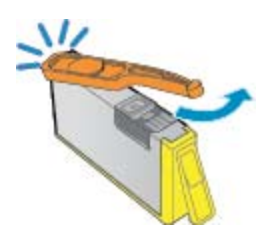

c. Renkli simgeleri eşleştirin ve sonra yerine oturana kadar kartuşu yuvasına itin.

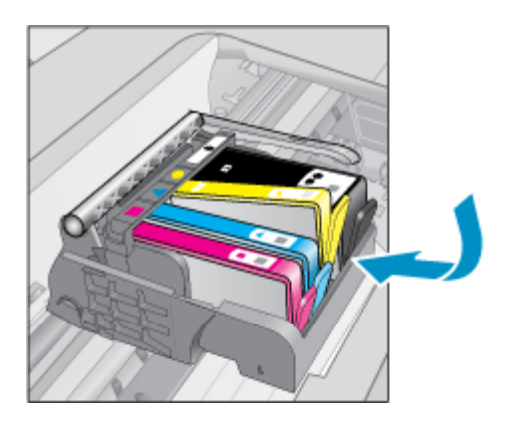

d. Kartuş kapağını kapatın.

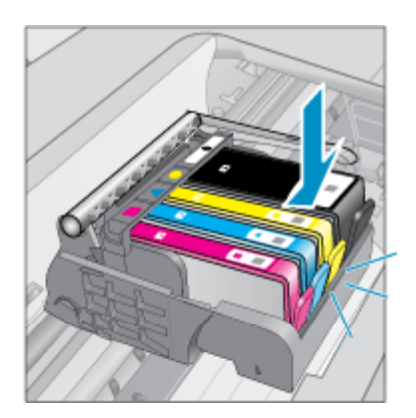

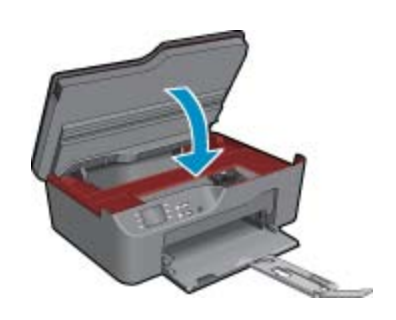

### Kartuş garanti bilgileri

HP kartuşu garantisi, ürün belirtilen HP yazdırma aygıtında kullanıldığında geçerlidir. Bu garanti, yeniden doldurulmuş, yeniden üretilmiş, geliştirilmiş, yanlış kullanılmış veya üzerinde oynanmış HP mürekkep ürünlerini kapsamaz.

Garanti süresinde, HP mürekkebi bitene kadar veya garanti tarihi sonuna gelene kadar ürün kapsam altındadır. YYYY/AA biçimindeki garanti sonu tarihi aşağıdaki şekilde bulunabilir:

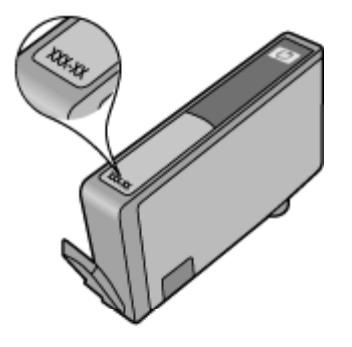

HP Sınırlı Garanti Bildirimi'nin bir kopyası için ürünle birlikte verilen basılı belgelere bakın.

# 8 Bağlantı

- WiFi Korumalu Kurulum (WPS WPS yönlendirici gereklidir)
- Geleneksel kablosuz bağlantı (yönlendirici gerekir)
- USB Bağlantısı (ağ dışı bağlantılar)
- <u>USB bağlantısını kablosuz ağ ile değiştirme</u>
- Yeni bir yazıcı bağlama
- Ağ ayarlarını değiştirme
- Ağa bağlı bir yazıcının kurulması ve kullanılması hakkında ipuçları
- <u>Gelişmiş yazıcı yönetimi araçları (ağ bağlantılı yazıcılar için)</u>

# WiFi Korumalu Kurulum (WPS – WPS yönlendirici gereklidir)

Bu yönergeler, yazıcı yazılımını zaten kurup yüklemiş olan müşteriler içindir. İlk kez yükleme için, yazıcı ile birlikte gelen kurulum yönergelerine başvurun.

HP All-in-One ürününü WiFi Protected Setup (WPS WiFi Korumalı Kurulum) ile kablosuz ağa bağlamak için aşağıdakiler gerekir:

WPS etkin kablosuz yönlendirici veya erişim noktasına sahip kablosuz 802.11b/g/n ağı.

Not 802.11n, yalnızca 2.4Ghz'i destekler.

Kablosuz ağ desteği veya ağ arabirim kartı (NIC) olan masaüstü veya dizüstü bilgisayar. Bilgisayarın HP Allin-One aygıtını kurmayı planladığınız kablosuz ağa bağlı olması gerekir.

Not WPS basmalı düğme özellikli bir Wi-Fi Korumalı Kurulum (WPS) yönlendiriciniz varsa, Düğme yöntemini izleyin. Yönlendiricinizde basma düğmesi olduğundan emin değilseniz, Kablosuz Ayarları Menüsü yöntemini kullanın.

### Düğme (PBC) yöntemi

- 1. Yönlendiricinizdeki WiFi Korumalı Kurulum (WPS) düğmesine basın.
- 2. Kablosuz ışığı yanıp sönmeye başlayıncaya dek, yazıcı üzerindeki **Kablosuz** düğmesini basılı tutun. WPS basmalı düğme modunu başlatmak için 3 saniye basılı tutun.
- Not Ürün, yaklaşık iki dakika süre içinde ağ aygıtındaki karşılık gelen düğmeye basılmasının gerektiği zamanlayıcıyı başlatır.

### Kablosuz Ayarları Menüsü yöntemi

- Yazıcı üzerindeki Kablosuz düğmesine basarak Kablosuz menüsünü görüntüleyin. Yazıcı yazdırıyorsa, hata durumundaysa veya kritik bir görev gerçekleştiriyorsa, Kablosuz düğmesine basmadan önce görevin tamamlanmasını veya hatanın temizlenmesini bekleyin.
- 2. Yazıcı ekranında Kablosuz Ayarları'nı seçin.
- 3. Yazıcı ekranında WiFi Korumalı Kurulum'u seçin.
- 4. WPS basmalı düğme özellikli bir Wi-Fi Korumalı Kurulum (WPS) yönlendiriciniz varsa, Basmalı Düğme'yi seçip ekrandaki yönergeleri izleyin. Yönlendiricinizde basmalı düğme yoksa veya olduğundan emin değilseniz, PIN'i seçin, sonra da ekran yönergelerini izleyin.
- Not Ürün yaklaşık iki dakikalık bir geri sayım başlatır ve bu esnada ağ iletişimi aygıtındaki ilgili düğmeye basılması ya da yönlendirici PIN'inin yönlendirici yapılandırma sayfasına girilmesi gerekir.

### Geleneksel kablosuz bağlantı (yönlendirici gerekir)

Tümleşik WLAN 802.11 ağına HP All-in-One aygıtını bağlamak için aşağıdakiler gerekir:

Kablosuz yönlendirici veya erişim noktasına sahip kablosuz 802.11b/g/n ağı.

Not 802.11n, yalnızca 2.4Ghz'i destekler.

Kablosuz ağ desteği veya ağ arabirim kartı (NIC) olan masaüstü veya dizüstü bilgisayar. Bilgisayarın HP Allin-One aygıtını kurmayı planladığınız kablosuz ağa bağlı olması gerekir. Ağ adı (SSID)

WEP anahtarı veya WPA Parolası (gerekiyorsa).

### Ürünü bağlamak için

- 1. Ürün Software (Yazılım) CD'sini bilgisayarın CD-ROM sürücüsüne yerleştirin.
- Ekranda görüntülenen yönergeleri izleyin. İstenildiğinde, kutu içinde gelen USB kurulum kablosunu kullanarak ürünü bilgisayara bağlayın. Kablosuz ağ ayarlarınızı girmek için ekrandaki komut istemlerini izleyin. Ürün ağa bağlanmayı dener. Bağlantı yapılamazsa, istemleri izleyerek sorunu giderin ve ardından tekrar deneyin.
- 3. Kurulum bitince, USB kablosunu çıkarmanız ve kablosuz ağ bağlantısını sınamanız istenir. Ürün ağa başarıyla bağlandıktan sonra, yazılımı ürünü ağ üzerinden kullanacak her bilgisayara yükleyin.

### USB Bağlantısı (ağ dışı bağlantılar)

HP All-in-One aygıtı, bilgisayar bağlantısı için arka USB 2.0 Yüksek Hızlı bağlantı noktasını destekler.

Not Web hizmetleri USB doğrudan bağlantısı ile kullanılamaz.

### Ürünü USB kablosuyla bağlamak için

Bilgisayara USB kablosuyla bağlama hakkında bilgi için ürününüzle birlikte verilen kurulum yönergelerine başvurun.

🕅 Not İsteninceye kadar USB kablosunu ürüne takmayın.

Yazıcı yazılımı yüklenmişse, yazıcı tak ve çıkar aygıtı gibi çalışır. Yazılım yüklenmemişse aygıtla birlikte gelen CD'yi takıp ekran yönergelerini izleyin.

### USB bağlantısını kablosuz ağ ile değiştirme

Yazıcınızı ilk kurarken ve yazılımı yüklerken yazıcıyı bilgisayarınıza doğrudan bağlayan bir USB kablosu kullandıysanız, bunu kolayca kablosuz ağ bağlantısına çevirebilirsiniz. Kablosuz yönlendirici veya erişim noktasına sahip kablosuz 802.11b/g/n ağına ihtiyacınız olacaktır.

Not 802.11n yalnızca 2.4Ghz'yi destekler

### USB bağlantısını kablosuz ağ ile değiştirme

- 1. Bilgisayarın başlat menüsünden Tüm Programlar'ı ya da Programlar'ı seçip HP'yi seçin.
- 2. HP Deskjet 3070 B611 All-in-One series öğesini seçin
- 3. Yazıcı Kurulumu ve Yazılım Seçimi'ni seçin.
- 4. USB Bağlantılı Yazıcıyı Kablosuza Dönüştür'ü seçin. Ekrandaki yönergeleri izleyin.

### Gelişmiş yazıcı yönetimi araçları (ağ bağlantılı yazıcılar için) 35

## Yeni bir yazıcı bağlama

### Yeni bir yazıcı bağlama

- 1. Bilgisayarın başlat menüsünden Tüm Programlar'ı ya da Programlar'ı seçip HP'yi seçin.
- 2. HP Deskjet 3070 B611 All-in-One series öğesini seçin
- 3. Yazıcı Kurulumu ve Yazılım Seçimi'ni seçin.
- 4. Yeni yazıcı bağla'yı seçin. Ekrandaki yönergeleri izleyin.

## Ağ ayarlarını değiştirme

### Ağ ayarlarını değiştirme

- 1. Bilgisayarın başlat menüsünden Tüm Programlar'ı ya da Programlar'ı seçip HP'yi seçin.
- 2. HP Deskjet 3070 B611 All-in-One series öğesini seçin
- 3. Yazıcı Kurulumu ve Yazılım Seçimi'ni seçin.
- 4. Yeni yazıcı bağla'yı seçin. Ekrandaki yönergeleri izleyin.

### Ağa bağlı bir yazıcının kurulması ve kullanılması hakkında ipuçları

Ağa bağlı bir yazıcının kurulması ve kullanılması için aşağıdaki ipuçlarını kullanın:

- Kablosuz ağa bağlı yazıcıyı kurarken, kablosuz yönlendiricinizin veya erişim noktanızın açık olduğundan emin olun. Yazıcı kablosuz yönlendiricileri arar, ardından algılanan ağların adlarını bilgisayarda listeler.
- Bilgisayarınız bir Sanal Özel Ağ'a (VPN) bağlıysa, yazıcı dahil ağınızdaki diğer aygıtlara erişmek için önce VPN bağlantısını kesmeniz gerekir.
- Ağ güvenliği ayarlarınızı nasıl bulacağınızı öğrenin. <u>Çevrimiçi daha fazla bilgi için burayı tıklatın.</u>
- Ağ Tanılama Yardımcı Programı ve diğer sorun giderme ipuçları hakkında öğrenin. <u>Çevrimiçi daha fazla bilgi</u> için burayı tıklatın.
- USB bağlantısından kablosuz bağlantıya nasıl geçeceğinizi öğrenin. <u>Çevrimiçi daha fazla bilgi için burayı</u> <u>tıklatın.</u>
- Yazıcı kurulumu esnasında güvenlik duvarı ve virüsten koruma programlarınızla nasıl çalışacağınızı öğrenin. <u>Çevrimiçi daha fazla bilgi için burayı tıklatın.</u>

# Gelişmiş yazıcı yönetimi araçları (ağ bağlantılı yazıcılar için)

Yazıcı bir ağa bağlı olduğunda; durum bilgilerini görüntülemek, ayarları değiştirmek ve yazıcıyı bilgisayarınızdan yönetmek için katıştırılmış Web sunucusunu kullanabilirsiniz.

🖹 Not Bazı ayarları görüntülemek veya değiştirmek için, parolaya ihtiyacınız olabilir.

Katıştırılmış Web sunucusunu Internet'e bağlanmadan açıp kullanabilirsiniz. Ancak, bu durumda bazı özellikler kullanılamaz.

- <u>Katıştırılmış Web sunucusunu açmak için</u>
- <u>Çerezler hakkında</u>

### Katıştırılmış Web sunucusunu açmak için

Not Yazıcı ağ üzerinde bulunmalı ve bir IP adresi olmalıdır. Yazıcının IP adresi Kablosuz düğmesine basılarak veya bir ağ yapılandırma sayfası yazdırarak bulabilirsiniz.

Bilgisayarınızda desteklenen Web tarayıcısında, yazıcıya atanmış IP adresini veya ana bilgisayar adını yazın.

Örneğin IP adresi 192.168.0.12 ise, Internet Explorer gibi bir Web tarayıcısına şu adresi yazın: http:// 192.168.0.12.

### Çerezler hakkında

Katıştırılmış Web sunucusu (EWS), tarama yaparken sabit sürücünüze çok küçük bir metin dosyaları (çerez) yerleştirir. Bu dosyalar EWS'nin sonraki ziyaretinizde bilgisayarınızı tanımasını sağlar. Örneğin, EWS dilini yapılandırdıysanız, çerez hangi dili seçtiğinizi hatırlar ve böylece EWS'ye sonraki erişiminizde sayfalar o dilde görüntülenir. Bazı çerezler her oturumun sonunda silinirken (seçilen dili saklayan çerezler gibi), diğerleri (müşteriye özel tercihleri saklayan çerezler gibi) siz onları el ile silene kadar bilgisayarda saklanır.

Tarayıcınızı tüm çerezleri kabul edecek şekilde veya her çerez teklifini size bildirecek şekilde yapılandırabilirsiniz, böylece hangi çerezleri kabul edip hangilerini reddedeceğinize karar verebilirsiniz. İstenmeyen çerezleri kaldırmak için tarayıcınızı da kullanabilirsiniz.

- Not Yazıcınıza bağlı olarak, çerezleri devre dışı bırakırsanız aşağıdaki özelliklerden bir veya daha fazlasını devre dışı bırakırsınız:
- Uygulamayı ayrıldığınız noktadan başlatma (özellikle kurulum sihirbazlarını kullanırken yararlı olur)
- · EWS tarayıcı dili ayarını anımsama
- EWS Giriş sayfasını kişiselleştirme

Gizlilik ve tanımlama bilgisi ayarlarınızı değiştirme ve tanımlama bilgilerini görüntüleme veya silme hakkında bilgi edinmek için, Web tarayıcınızla birlikte sağlanan belgelere bakın.

# 9 Sorun çözme

Bu bölüm aşağıdaki konuları içermektedir:

- Baskı kalitesini artırma
- Kağıt sıkışmasını giderme
- Yazdırılamıyor
- <u>Ağ</u>
- HP desteği

### Baskı kalitesini artırma

- 1. Orijinal HP kartuş kullandığınızdan emin olun.
- Ortam açılır listesinden uygun kağıt türünü ve baskı kalitesini seçtiğinizden emin olmak için yazdırma özelliklerini kontrol edin. Yazıcı Yazılımı içinde, Yazıcı İşlemleri'ni tıklatın, ardından Tercihleri Ayarla'yı tıklatarak yazdırma özelliklerine erişin.
- 3. Kartuşlarda mürekkep azaldıysa tahmini mürekkep düzeylerini kontrol edin. Daha fazla bilgi için, bkz. Tahmini mürekkep düzeylerini kontrol etme sayfa 29. Yazıcı kartuşlarında mürekkep azsa değiştirmeyi düşünün.
- 4. Yazıcı kartuşlarını hizalayın

### Kartuşları Yazıcı Yazılımı içinden hizalamak için

- Not Kartuşların hizalanması çıktı kalitesinin yüksek olmasını sağlar. HP All-in-One, yeni kartuşu taktığınızda sizden kartuşları hizalamanızı ister. Aynı yazıcı kartuşunu çıkartıp taktığınızda, HP All-in-One sizden yazıcı kartuşlarını hizalamanızı istemez. HP All-in-One bu yazıcı kartuşunun hizalama değerlerini anımsar, böylece yazıcı kartuşlarını yeniden hizalamak zorunda kalmazsınız.
- a. Giriş tepsisine Letter veya A4 boyutunda kullanılmamış düz beyaz kağıt yerleştirin.
- b. Yazıcı Yazılımı içinde, Yazıcı İşlemleri'ni tıklatın, ardından Bakım Görevleri'ni tıklatarak Yazıcı Araç Kutusu'na erişin.
- c. Yazıcı Araç Kutusu belirir.
- d. Aygıt Hizmetleri sekmesinde Mürekkep Kartuşlarını Hizala'yı tıklatın. Ürün hizalama sayfası yazdırır.
- e. Kartuş hizalama sayfasını, yazdırılacak yüzü üstte olacak biçimde camın sağ ön köşesine yerleştirin.
- f. Kartuşları hizalamak için yazıcı ekranındaki yönergeleri izleyin. Kartuş hizalama sayfasını geri dönüştürün veya atın.
- 5. Kartuşlarda mürekkep azsa bir tanılama sayfası yazdırın.

### Tanılama sayfası yazdırmak için

- a. Giriş tepsisine Letter veya A4 boyutunda kullanılmamış düz beyaz kağıt yerleştirin.
- b. Yazıcı Yazılımı içinde, Yazıcı İşlemleri'ni tıklatın, ardından Bakım Görevleri'ni tıklatarak Yazıcı Araç Kutusu'na erişin.
- c. Aygıt Raporları sekmesinde Tanılama Bilgilerini Yazdır'ı tıklatarak bir tanılama sayfası yazdırın. Tanılama sayfasındaki mavi, macenta, sarı ve siyah kutuları inceleyin. Renkli ve siyah kutularda çizikler veya kutunun bazı kısımlarında mürekkep olmadığını görüyorsanız, kartuşları otomatik olarak temizleyin.

|                                                                                                    |                | 1                |                |          |
|----------------------------------------------------------------------------------------------------|----------------|------------------|----------------|----------|
| frimer Statue Report                                                                                                    |                |                  |                |          |
| Product information                                                                                                    | Committee 1    | bellium .        |                |          |
| 1 Magaritania de Taraga<br>3 Audo Lasana Uritig<br>3 August August Uritig<br>4 August August Uritig<br>5 August August Uritig<br>5 August August Uritig<br>6 August August Uritig<br>9 August August Uritig<br>9 August August                                                                                                    |                |                  |                |          |
| C land because                                                                                                    | 10.0000.000    | a loss the first |                |          |
| PROLIMANTA AND ADDRESS                                                                                                    | And Longs 1    | the second       |                |          |
| to free free free 2<br>To be reaching the free 2                                                                                                    | Richard Report |                  |                |          |
| In Delvery Dynam Internation                                                                                                    |                |                  |                |          |
|                                                                                                    |                |                  |                |          |
| II IN America                                                                                                    | Tage 1         | See.             | Table          | the      |
| th furness and                                                                                                    |                |                  |                |          |
|                                                                                                    | 1              | (mmm )           | 1              | <u> </u> |
| n salar<br>A shi<br>A shi<br>A sh |                |                  | -              | -        |
| Additional Assistance                                                                                                    |                |                  |                |          |
|                                                                                                    |                |                  | translates for | -        |

6. Tanılama sayfasında renkli ve siyah kutularda çizikler veya boş kısımlar görünüyorsa, yazıcı kartuşlarını otomatik olarak temizleyin.

### Kartuşları otomatik olarak temizlemek için

- a. Giriş tepsisine Letter veya A4 boyutunda kullanılmamış düz beyaz kağıt yerleştirin.
- b. Yazıcı Yazılımı içinde, Yazıcı İşlemleri'ni tıklatın, ardından Bakım Görevleri'ni tıklatarak Yazıcı Araç Kutusu'na erişin.
- c. Aygıt Hizmetleri sekmesinde Mürekkep Kartuşlarını Temizle'yi tıklatın. Ekrandaki yönergeleri izleyin.

Yukarıdaki çözümler sorunu çözmezse, daha fazla çevrimiçi sorun giderme bilgisi için burayı tıklatın.

### Kağıt sıkışmasını giderme

Kağıt sıkışmasını görüyor ve yazıcının dışında erişebiliyorsanız, sıkışan kağıdı dışarı çekip çıkarın ve OK düğmesine basın. Kağıdı dışarıdan göremiyorsanız, kartuş erişim kapağını açıp sıkışmayı bulun.

#### Sıkışmayı bulmak için kartuş erişim kapağını açın

- 1. Kağıt sıkışması kartuş erişim alanında ise, kağıdı çekiştirerek sıkışmayı giderin.
  - 🖹 Not Kağıdı çekerken kartuşa yapışık beyaz kodlayıcı şeridine dokunmayın.

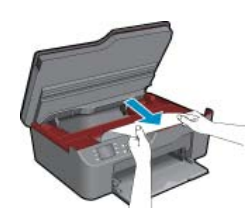

2. Kağıt sıkışması yazıcının arkasına doğruysa, erişmek için gider kapağını açın.

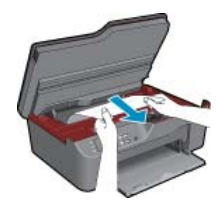

- a. Gider kapağını açın.
- **b**. Sıkışan kağıdı çıkarın.
- c. Temizlik kapağını kapatın. Her iki mandal da yerine oturana kadar kapağı nazikçe yazıcıya doğru itin.
- 3. Kağıda kartuş erişim kapağı açılarak erişilemiyorsa, kartuş erişim kapağını kapatın.
  - a. Kağıt tepsisindeki tüm kağıtları ya da ortamı çıkarın.
  - b. Yazıcıyı çevirip sol yanına yatırın.
  - c. kağıt tepsisini dışarı çekin, sonra da yazıcının içinden sıkışan kağıdı çıkarın.

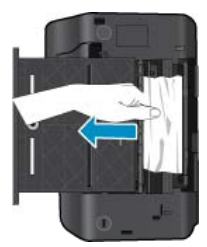

- d. Kağıt tepsisini yerine geri takın.
- e. Yazıcıyı tabanı üzerine çevirip kağıt yükleyin.

Geçerli işe devam etmek için kontrol panelindeki OK seçim düğmesine basın.

Yukarıdaki çözümler sorunu çözmezse, daha fazla çevrimiçi sorun giderme bilgisi için burayı tıklatın.

### Kağıt sıkışmalarını önleme

- · Giriş tepsisini kapasitesinin üzerinde doldurmayın.
- · Çıkış tepsisinden, yazdırılmış kağıtları sık sık kaldırın.
- Giriş tepsisine yüklenen ortamın yatay konumda düz olarak durduğundan ve kenarlarının kıvrılmış ya da buruşmuş olmadığından emin olun.
- Farklı kağıt türlerini ve kağıt boyutlarını giriş tepsisinde aynı anda kullanmayın; giriş tepsisindeki tüm kağıtlar aynı türde ve aynı boyutta olmalıdır.
- Giriş tepsisindeki kağıt genişliği kılavuzlarını, tüm kağıtlara tam olarak yaslanacak şekilde ayarlayın. Kağıt genişliği kılavuzlarının, giriş tepsisindeki kağıtları kıvırmadığından emin olun.
- Kağıdı giriş tepsisinde fazla ileriye doğru zorlamayın.

Yukarıdaki çözümler sorunu çözmezse, daha fazla çevrimiçi sorun giderme bilgisi için burayı tıklatın.

### Yazdırılamıyor

Yazdırma sorunu yaşıyorsanız, bu sorunu sizin için otomatik olarak çözebilecek olan HP Yazdırma Tanılama Yardımcı Programı'nı indirebilirsiniz. Yardımcı programı edinmek için uygun bağlantıyı tıklatın:

Not HP Yazdırma Tanılama Yardımcı Programı tüm dillerde mevcut olmayabilir.

Beni HP Yazdırma Tanılama Yardımcı Programı indirme sayfasına götür (32-bit Windows).

Beni HP Yazdırma Tanılama Yardımcı Programı indirme sayfasına götür (64-bit Windows).

### Yazıcı sorunlarını çözme

Not Yazıcının açık ve tepside kağıt olduğundan emin olun. Yine de yazdıramıyorsanız, aşağıdaki sırada deneyin:

- 1. Hata mesajlarını kontrol edin ve çözün.
- 2. USB kablosunu çıkarıp yeniden takın.

3. Ürünün duraklatılmadığını veya çevrimdışı olmadığını doğrulayın.

### Ürünün duraklatılmadığını veya çevrimdışı olmadığını doğrulamak için

**a**. İşletim sisteminize bağlı olarak aşağıdakilerden birini yapın:

- Windows 7: Windows Başlat menüsünde Aygıtlar ve Yazıcılar'ı tıklatın.
- Windows Vista: Windows Başlat menüsünden Denetim Masası'nı, sonra da Yazıcılar'ı tıklatın.
- Windows XP: Windows Başlat menüsünden Denetim Masası'nı, sonra da Yazıcı ve Fakslar'ı tıklatın.
- b. Ürününüzün simgesini çift tıklatın ya da sağ tıklatın ve **Ne yazdırıldığını gör**'ü seçerek yazdırma sırasını açın.
- c. Yazıcı menüsünde Yazdırmayı Duraklat veya Yazıcıyı Çevrimdışı Kullan öğelerinin yanlarında onay işaretleri olmadığından emin olun.
- d. Değişiklikler yaptıysanız yeniden yazdırmayı deneyin.
- 4. Ürünün varsayılan yazıcı olarak ayarlandığını doğrulayın.

### Ürünün varsayılan yazıcı olarak ayarlandığını doğrulamak için

- a. İşletim sisteminize bağlı olarak aşağıdakilerden birini yapın:
  - Windows 7: Windows Başlat menüsünde Aygıtlar ve Yazıcılar'ı tıklatın.
  - Windows Vista: Windows Başlat menüsünden Denetim Masası'nı, sonra da Yazıcılar'ı tıklatın.
  - Windows XP: Windows Başlat menüsünden Denetim Masası'nı, sonra da Yazıcı ve Fakslar'ı tıklatın.
- b. Varsayılan yazıcı olarak doğru ürünün ayarlandığından emin olun.
   Varsayılan yazıcının yanında siyah veya yeşil bir daire içinde onay işareti bulunur.
- c. Varsayılan yazıcı olarak yanlış ürün ayarlanmışsa, doğru ürünü sağ tıklatıp Varsayılan Yazıcı Olarak Ayarla'yı seçin.
- d. Ürününüzü yeniden kullanmayı deneyin.
- 5. Yazdırma biriktiricisini yeniden başlatın.

### Yazdırma biriktiricisini yeniden başlatmak için

**a**. İşletim sisteminize bağlı olarak aşağıdakilerden birini yapın:

### Windows 7

- Windows **Başlat** menüsünden **Denetim Masası** ve **Sistem ve Güvenlik**'i, sonra da **Yönetimsel Araçlar**'ı tıklatın.
- Hizmetler'i çift tıklatın.
- Yazdırma Biriktiricisi'ni sağ tıklatın, ardından Özellikler'i tıklatın.
- Başlatma türü'nün yanındaki Genel sekmesinde Otomatik öğesinin seçildiğinden emin olun.
- Hizmet zaten çalışmıyorsa Hizmet durumu altında, Başlat'ı ve ardından OK'ı tıklatın.

### Windows Vista

- Windows Başlat menüsünden Denetim Masası ve Sistem ve Bakım'ı, Yönetimsel Araçlar'ı tıklatın.
- Hizmetler'i çift tıklatın.
- Yazdırma Biriktiricisi hizmeti'ni sağ tıklatın, ardından Özellikler'i tıklatın.
- Başlatma türü'nün yanındaki Genel sekmesinde Otomatik öğesinin seçildiğinden emin olun.
- Hizmet zaten çalışmıyorsa Hizmet durumu altında, Başlat'ı ve ardından OK'ı tıklatın.

### Windows XP

- Windows Başlat menüsünden Bilgisayarım'ı tıklatın.
- Yönet'i ve ardından Hizmetler ve Uygulamalar'ı tıklatın.

- Hizmetler'i ve ardından Yazdırma Biriktiricisi'ni seçin.
- Yazdırma Biriktiricisi'ni sağ tıklatın ve ardından hizmeti yeniden başlatmak üzere Yeniden Başlat'ı tıklatın.
- b. Varsayılan yazıcı olarak doğru ürünün ayarlandığından emin olun.
   Varsayılan yazıcının yanında siyah veya yeşil bir daire içinde onay işareti bulunur.
- c. Varsayılan yazıcı olarak yanlış ürün ayarlanmışsa, doğru ürünü sağ tıklatıp Varsayılan Yazıcı Olarak Ayarla'yı seçin.
- d. Ürününüzü yeniden kullanmayı deneyin.
- 6. Bilgisayarı yeniden başlatın.
- 7. Yazdırma kuyruğunu temizleyin.

### Yazdırma kuyruğunu temizlemek için

- a. İşletim sisteminize bağlı olarak aşağıdakilerden birini yapın:
  - Windows 7: Windows Başlat menüsünde Aygıtlar ve Yazıcılar'ı tıklatın.
  - Windows Vista: Windows Başlat menüsünden Denetim Masası'nı, sonra da Yazıcılar'ı tıklatın.
  - Windows XP: Windows Başlat menüsünden Denetim Masası'nı, sonra da Yazıcı ve Fakslar'ı tıklatın.
- b. Yazdırma kuyruğunu açmak için ürününüzün simgesini çift tıklatın.
- c. Yazıcı menüsünden Tüm belgeleri iptal et veya Yazdırılacak Belgeleri Temizle öğesini tıklatın ve sonra onaylamak için Evet'i tıklatın.
- d. Kuyrukta halen belge varsa bilgisayarı yeniden başlatıp yeniden yazdırmayı deneyin.
- Temiz olduğundan emin olmak için yazdırma kuyruğunu kontrol edin ve yeniden yazdırmayı deneyin. Yazdırma kuyruğu temiz değilse veya temiz olmasına karşın işler yine de yazdırılamıyorsa sonraki çözüme geçin.

Yukarıdaki çözümler sorunu çözmezse, daha fazla çevrimiçi sorun giderme bilgisi için burayı tıklatın.

### Taşıyıcıyı sıkışmasını giderme

Taşıyıcıyı engelleyen kağıt gibi tüm nesneleri çıkartın.

Not Sıkışan kağıdı çıkarmak için herhangi bir alet veya aygıt kullanmayın. Sıkışan kağıdı ürünün içinden çıkarırken her zaman dikkatli olun.

📙 Çevrimiçi olarak daha fazla bilgi almak istiyorsanız burayı tıklatın.

### Kağıt tepsisini hazırlama

### Kağıt tepsisini açma

Yazdırmaya başlamak için kağıt tepsisi açık olmalıdır.

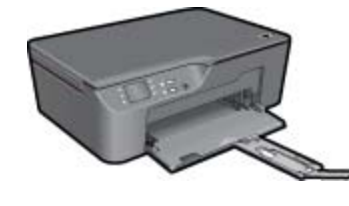

🥊 Çevrimiçi olarak daha fazla bilgi almak istiyorsanız burayı tıklatın.

### Yazıcıyı hazırlama

Baskı kalitesinden memnun kalmadıysanız, kartuşları otomatik olarak kontrol panelinden temizleyin.

#### Kartuşları otomatik olarak temizleyin

- 1. Kopya, Tarama ve Hızlı Formlar seçeneklerinin görüntülendiği giriş ekranından Ayarlar düğmesine basın.
  - Not Giriş ekranını görmüyorsanız, görene dek Geri düğmesine basın.
- 2. Araçlar menüsünden Yazıcı Kafasını Temizle'yi seçin.
- 3. Ekrandaki yönergeleri izleyin.

Kartuşların bakımı için, yazıcının Otomatik Kapanma özelliğini kullanarak yazıcının güç kullanımını yönetin.

Daha fazla bilgi için bkz. Otomatik Kapanma sayfa 8

### Yazıcı arızası

Yazıcı arızasını çözün

- Yazıcıyı zaten açıp kapattıysanız ve bu sorununuzu çözmediyse, HP desteğine başvurun.
- 🛑 Lütfen yardım için HP desteğine başvurun .

### Yazıcı kafası arızası

Bu üründeki yazıcı kafası arızalı.

Lütfen yardım için HP desteğine başvurun.

### Mürekkep kartuşu sorunu

Önce kartuşları çıkarıp geri takmayı deneyin. Bu işe yaramazsa kartuş temas noktalarını temizleyin. Sorun yine de çözülmediyse, bkz. Kartuşları değiştirme sayfa 30.

### Mürekkep kartuşu temas noktalarını temizleyin

- △ Dikkat uyarısı Temizleme işlemi yalnızca birkaç dakika alır. Mürekkep kartuşlarının ürüne yeniden takıldığından mümkün olduğunca çabuk emin olun. Mürekkep kartuşlarını ürün dışında 30 dakikadan uzun bırakmanız önerilmez. Bu, hem yazıcı kafasının hem de mürekkep kartuşunun zarar görmesine yol açabilir.
- 1. Gücün açık olduğundan emin olun.
- 2. Kartuş erişim kapağını açın.

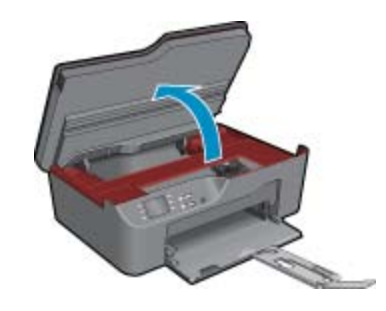

Taşıyıcının ürünün sağ tarafına gitmesini bekleyin.

3. Hata mesajında belirtilen kartuş üzerindeki çıkıntıya basın, sonra yuvasından çıkarın.

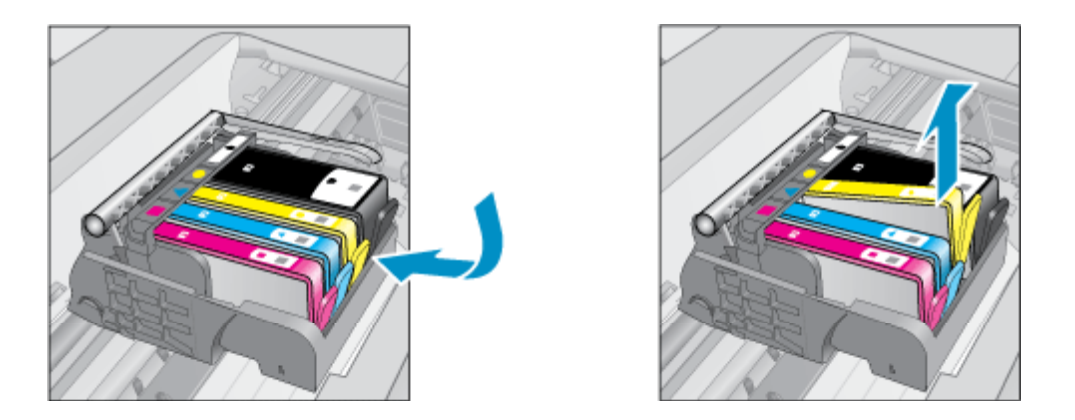

4. Altı yukarı bakacak şekilde mürekkep kartuşunu yanlarından tutun ve elektrik temas noktalarını bulun. Elektrik temas noktaları, mürekkep kartuşunun altındaki dört küçük bakır veya altın renkli metallerdir.

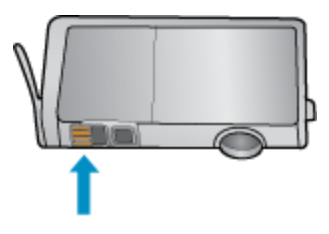

- 5. Temas noktalarını yalnızca kuru, yumuşak ve tüy bırakmayan bir bezle silin.
  - △ **Dikkat uyarısı** Yalnızca temas noktalarına dokunun ve kartuşun başka bir yerine mürekkep veya tortu bırakmayın.
- 6. Ürünün içindeki yazıcı kafasındaki temas noktalarını bulun. Temas noktaları, mürekkep kartuşundaki temas noktalarının karşısına gelecek biçimde konulmuş dört bakır veya altın renkli pimdir.

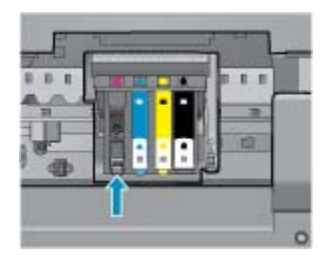

- 7. Temas noktalarını silmek için kuru ve tüy bırakmayan bir bez kullanın.
- 8. Mürekkep kartuşunu yeniden takın.
- 9. Erişim kapağını kapatın ve hata mesajının yok olup olmadığını kontrol edin.
- 10. Halen hata mesajını alıyorsanız ürünü kapatıp yeniden açın.

🔮 Çevrimiçi olarak daha fazla bilgi almak istiyorsanız burayı tıklatın.

### Kurulum Kartuşları

Yazıcınızı ilk kurduğunuzda, önce yazıcı ile birlikte kutuda gelen kartuşları takmanız gerekir. Bu kartuşlarda KURULUM etiketi vardır ve ilk yazdırma işi öncesinde yazıcınızı kalibre ederler. İlk ürün kurulumu sırasında KURULUM kartuşlarını kullanmamak hataya yol açar. Normal kartuş grubunu taktıysanız, bunları çıkarıp KURULUM kartuşlarını takarak yazıcı kurulumunu tamamlayın. Yazıcı kurulumu bittiğinde, yazıcı normal kartuş kullanabilir.

▲ Uyarı Çıkardığınız normal kartuşlar üzerindeki turuncu kulakçıkları değiştirmeniz gerekir, aksi halde hızla kururlar. Bir miktar mürekkep buharlaşabilir ancak kartuşlar kapaksızsa daha azdır. Gerekirse, KURULUM kartuşlarının turuncu kapaklarını kullanabilirsiniz.

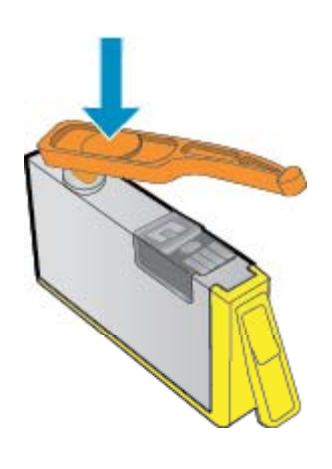

Lütfen yardım için HP desteğine başvurun.

### Kartuş Sarf Malzemesi Yükseltmesi

### Yazıcıya sarf malzemesi yükseltme kartuşlarını tanıtmaya çalışın.

- 1. Sarf malzemesi yükseltme kartuşunu çıkarın.
- 2. Taşıyıcıya orijinal kartuşu takın.
- 3. Erişim kapağını kapatın ve taşıyıcının durmasını bekleyin.
- 4. Orijinal kartuşu çıkarın, ardından sarf malzemesi yükseltme kartuşunu yerleştirin.
- 5. Erişim kapağını kapatın ve taşıyıcının durmasını bekleyin.

Halen sarf malzemesi yükseltme sorunu hata mesajı alıyorsanız, HP desteğine başvurun.

Lütfen yardım için HP desteğine başvurun.

### Eski Nesil Kartuş

Bu kartuşun daha yeni bir sürümünü kullanmanız gerekiyor. Kartuşun yeni sürümünü belirlemek için, kartuş paketinin dış kısmına bakın ve Garanti Bitim tarihini bulun.

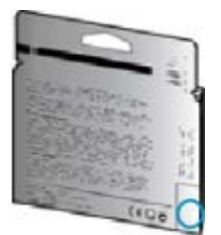

Tarihin sağında bir sürü boşluğun ardından 'v1' yazıyorsa, kartuş daha yeni sürümü ile güncelleştirilmiştir.

Lütfen yardım için HP desteğine başvurun .

## Ağ

- Ağ güvenliği ayarlarınızı nasıl bulacağınızı öğrenin. <u>Çevrimiçi daha fazla bilgi için burayı tıklatın.</u>
- Ağ Tanılama Yardımcı Programı ve diğer sorun giderme ipuçları hakkında öğrenin. <u>Çevrimiçi daha fazla bilgi</u> için burayı tıklatın.
- USB bağlantısından kablosuz bağlantıya nasıl geçeceğinizi öğrenin. <u>Çevrimiçi daha fazla bilgi için burayı</u> <u>tıklatın.</u>
- Yazıcı kurulumu esnasında güvenlik duvarı ve virüsten koruma programlarınızla nasıl çalışacağınızı öğrenin. <u>Çevrimiçi daha fazla bilgi için burayı tıklatın.</u>

### HP desteği

- <u>Ürünü kaydettirin</u>
- Destek işlemleri
- <u>Telefonla HP desteği</u>
- <u>Ek garanti seçenekleri</u>

### Ürünü kaydettirin

Sadece birkaç dakikanızı ayırıp kaydettirerek daha hızlı hizmet, daha etkili destek ve ürün destek uyarılarından faydalanabilirsiniz. Yazılımı yüklerden yazıcıyı kaydettirmediyseniz, <u>http://www.register.hp.com</u> adresinden şimdi kaydettirebilirsiniz.

### Destek işlemleri

### Bir sorun yaşıyorsanız, aşağıdaki adımları izleyin:

- 1. Ürünle birlikte verilen belgelere bakın.
- www.hp.com/support adresinde bulunan HP çevrimiçi destek Web sitesini ziyaret edin. HP çevrimiçi destek tüm HP müşterilerine açıktır. Bu, en güncel ürün bilgileri ve uzman yardımı için en hızlı ulaşılabilecek kaynaktır ve aşağıdaki özellikleri kapsar:
  - Yetkili çevrimiçi destek uzmanlarına hızlı erişim
  - Ürün için yazılım ve sürücü güncelleştirmeleri
  - Sık karşılaşılan sorunlar için yararlı ürün ve sorun giderme bilgileri
  - Etkileşimli ürün güncellemeleri, destek uyarıları ve ürününüzü kaydettirdiğinizde kullanabileceğiniz HP haber programları
- 3. HP desteği arayın. Destek seçenekleri ve kullanılabilirlikleri ürüne, ülkeye/bölgeye ve dile göre değişir.

### Telefonla HP desteği

Telefon desteği seçenekleri ve kullanılabilirlikleri, ürün, ülke/bölge ve dile göre değişebilir.

Bu bölüm aşağıdaki konuları içermektedir:

- <u>Telefon desteği süresi</u>
- <u>Arama yapma</u>
- Destek telefon numaraları
- Telefon desteği süresinden sonra

### Telefon desteği süresi

Kuzey Amerika, Asya Pasifik ve Latin Amerika'da (Meksika dahil) bir yıllık ücretsiz telefon desteği verilmektedir. Doğu Avrupa, Orta Doğu ve Afrika'daki telefon desteğinin süresini öğrenmek için lütfen <u>www.hp.com/support</u> adresine gidin. Telefon şirketinin standart tarifesi uygulanır.

### Arama yapma

HP desteği, bilgisayarın ve ürünün başındayken arayın. Aşağıdaki bilgileri vermek için hazırlıklı olun:

- Ürün adı (HP Deskjet 3070 B611 All-in-One series)
- Model numarası (kartuş kapağının iç kısmında yer alır)

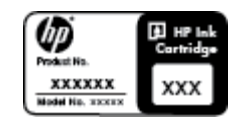

- Seri numara ( ürünün arkasında veya altında yazılıdır)
- Söz konusu durum olduğunda beliren iletiler
- Şu soruların yanıtları:
  - Bu sorunla daha önce de karşılaştınız mı?
  - Yeniden oluşturabilir misiniz?
  - Bu sorun ortaya çıktığı sıralarda bilgisayarınıza yeni donanım veya yazılım eklediniz mi?
  - Bu durumdan önce başka birşey oldu mu (örneğin, fırtına, ürün taşındı vs.)?

### Destek telefon numaraları

En yeni HP telefon destek numaralarının listesini görmek ve ücret bilgileri için bkz. www.hp.com/support.

### Telefon desteği süresinden sonra

Telefon desteği süresinden sonra HP'den ücret karşılığı yardım alabilirsiniz. HP çevrimiçi destek Web sitesinde de yardım bulunabilir: <u>www.hp.com/support</u>. Destek seçenekleri hakkında daha fazla bilgi için HP satıcınıza başvurun veya ülkenize/bölgenize ait destek telefon numaralarını arayın.

### Ek garanti seçenekleri

Ek ücret karşılığında HP All-in-One için genişletilmiş hizmet planları vardır. <u>www.hp.com/support</u> adresine gidin, ülkenizi/bölgenizi ve dili seçin, ardından genişletilmiş hizmet planları hakkında bilgi için hizmetler ve garanti alanını inceleyin.

# 10 Teknik bilgiler

HP All-in-One aygıtınız için teknik özelikler ve uluslararası yasal düzenleme bilgileri bu bölümde verilmektedir.

Diğer bildirimler için HP All-in-One ile birlikte gelen basılı belgelere bakın.

Bu bölüm aşağıdaki konuları içermektedir:

- Bildirim
- Kartuş yonga bilgisi
- <u>Teknik Özellikler</u>
- <u>Çevresel ürün gözetim programı</u>
- Yasal uyarılar

### **Bildirim**

#### Hewlett-Packard Company bildirimleri

Bu belgede sunulan bilgiler önceden bildirilmeksizin değiştirilebilir.

Tüm hakları saklıdır. Telif hakları yasalarının izin verdiği durumlar dışında, Hewlett-Packard tarafından önceden verilmiş yazılı izin olmaksızın bu belgenin çoğaltılması, uyarlanması veya başka bir dile çevrilmesi yasaktır. HP ürün ve hizmetlerine ilişkin garantiler söz konusu ürün ve hizmetlerle birlikte verilen açık garanti beyanlarında yer alanlardan ibarettir. Bu belge içindeki hiçbir bölüm ek bir garanti oluşturduğu şeklinde yorumlanmamalıdır. HP bu belgede bulunan hiçbir teknik ya da yayıncıya ait hata veya eksiklikten sorumlu tutulamaz.

© 2011 Hewlett-Packard Development Company, L.P.

Microsoft, Windows, Windows XP ve Windows Vista, Microsoft Corporation'ın ABD'de tescilli ticari markalarıdır.

Windows 7, Microsoft Corporation'ın Amerika Birleşik Devletleri ve/veya diğer ülkelerdeki tescilli ticari markası veya ticari markasıdır. Intel ve Pentium, Intel Corporation'ın veya alt kuruluşlarının Amerika Birleşik Devletleri ve diğer ülkelerdeki ticari markaları veya tescilli ticari markalarıdır.

Adobe®, Adobe Systems Incorporated kuruluşunun bir ticari markasıdır.

### Kartuş yonga bilgisi

Bu üründe kullanılan HP kartuşlarında ürünün çalışmasına yardımcı olan bellek yongaları bulunur. Buna ek olarak bu bellek yongası, ürünün kullanılmasına ilişkin olarak aşağıdakilerin dahil olduğu sınırlı sayıda bilgileri de toplar: kartuşun ilk kez takıldığı tarih, kartuşun en son kullanıldığı tarih, kartuş kullanılarak yazdırılan sayfa sayısı, sayfa kapsamı, kullanılan yazdırma modları, gerçekleşmiş olabilecek yazdırma hataları ve ürün modeli. Bu bilgiler HP'nin müşterilerinin yazdırma ihtiyaçlarını uygun ürünler tasarlamasına yardımcı olmaktadır.

Kartuş belleğinden toplanan veriler, müşterileri veya kartuş ya da ürün kullanıcısını belirlemek için kullanılabilecek bilgileri içermez.

HP, HP'nin ücretsiz iade ve geri dönüştürme programına iade edilen kartuşlardan örnekleme biçiminde bellek yongaları toplar (HP Planet Partners: <a href="http://www.hp.com/hpinfo/globalcitizenship/environment/recycle/">www.hp.com/hpinfo/globalcitizenship/environment/recycle/</a>). Bu örneklemeden alınan bellek yongaları okunarak ileriki HP ürünlerini geliştirmek üzere incelenir. Bu kartuşun geri dönüşümünde yardımcı olan HP iş ortakları da bu verilere erişebilir.

Kartuşa sahip olan bir üçüncü taraf da bellek yongasındaki anonim bilgilere erişebilir. Bu bilgilere erişilmesini istemezseniz yongayı çalışmaz yapabilirsiniz. Ancak, kartuşu çalışamaz yapmanızdan sonra kartuş HP ürününde kullanılamaz.

Bu anonim bilgileri sağlamakla ilgilii endişeleriniz varsa bellek yongasının ürününün kullanım bilgilerini toplama yeteneğini kapatarak bu bilgilere erişilmesini önleyebilirsiniz.

#### Kullanım bilgileri işlevini devre dışı bırakmak için

1. Yazıcı giriş ekranından Ayarlar düğmesine basın.

- Not Giriş ekranında Kopyalama, Tarama ve Hızlı Formlar görüntülenir. Bu seçenekleri görmüyorsanız görene dek Siyah düğmesine basın.
- 2. Ayarlar menüsünden Araçlar'ı seçin.
- Araçlar menüsünden Kartuş Yonga Bilgisi'ni seçin. Kullanım bilgileri işlevini kapatmayı ya da açmayı tercih edebilirsiniz.

Not Bellek yongasının ürünün kullanım bilgilerini toplama yeteneğini kapatırsanız kartuşu HP ürününde kullanmaya devam edebilirsiniz.

### Teknik Özellikler

HP All-in-One aygıtıyla ilgili teknik özellikler bu bölümde verilmiştir. Tüm ürün özellikleri için <u>www.hp.com/support</u> adresindeki Product Data Sheet (Ürün Veri Sayfası)'na bakın.

### Sistem gereksinimleri

İleride çıkacak işletim sistemleri ve desteği hakkında bilgili için <u>www.hp.com/support</u> adresindeki HP çevrimiçi destek Web sitesini ziyaret edin.

### Çevresel özellikler

- Önerilen çalışma sıcaklığı aralığı: 15 °C 32 °C (59 °F 90 °F)
- İzin verilen çalışma sıcaklığı aralığı: 5 °C 40 °C (41 °F 104 °F)
- Nem Oranı: %15 %80 BN yoğunlaşmasız; 28 °C maksimum çiğ noktası
- Saklama sıcaklığı aralığı: -40 °C 60 °C (-40 °F 140 °F)
- Yüksek elektromanyetik alanların bulunması durumunda, HP All-in-One aygıtının çıkışında biraz bozulma olabilir
- HP, olası yüksek manyetik alanlardan kaynaklanan parazitleri en aza indirmek için 3 m uzunlukta ya da daha kısa USB kablosu kullanılmasını önerir.

### Kağıt tepsisi giriş kapasitesi

Düz kağıt sayfalar (80 g/m² [20 lb]): En çok 50

Zarflar: En çok 5

Dizin kartları: En çok 20

Fotoğraf kağıdı sayfası: En çok 20

### Kağıt tepsisi çıkış kapasitesi

Düz kağıt sayfalar (80 g/m² [20 lb]): En çok 20

Zarflar: En çok 5

Dizin kartları: En çok 10

Fotoğraf kağıdı sayfası: En çok 10

### Kağıt boyutu

Desteklenen ortam boyutlarının tam bir listesi için, yazıcı yazılımına bakın.

### Kağıt ağırlıkları

Düz Kağıt. 64 - 90 g/m² (16 - 24 lb)

Zarflar: 75 - 90 g/m² (20 - 24 lb)

Kart: En çok 200 g/m<sup>2</sup> (110 lb dizin maksimum)

Fotoğraf Kağıdı: Maks. 280 g/m² (75 lb)

#### Yazdırma özellikleri

- Baskı hızı, belgenin karmaşıklığına bağlı olarak değişiklik gösterir
- · Yöntem: istendiğinde püskürten termal mürekkep püskürtme
- Dil: PCL3 GUI

### Kopyalama özellikleri

- Dijital görüntü işleme
- Kopyalama hızları modele ve belgenin karmaşıklığına bağlı olarak değişir
- Çözünürlük: 600 dpi'ya kadar

### Tarama özellikleri

- Optik Çözünürlük: 1200 dpi'ya kadar
- Donanım Çözünülürlüğü: 1200 x 2400 dpi'ya kadar
- Geliştirilmiş Çözünürlük: 2400 x 2400 dpi'ya kadar
- Bir derinliği: 24-bit renkli, 8-bit gri tonlamalı (256 gri düzeyi)
- Camdan maksimum tarama boyutu: 21,6 x 29,7 cm
- Desteklenen Dosya Türleri: BMP, JPEG, PNG, TIFF, PDF
- Twain Sürümü: 1.9

#### Baskı çözünürlüğü

### Draft modu

- Renkli Giriş/Siyah Dönüştürme: 300x300dpi
- Çıktı (Siyah/Renkli): Otomatik

#### Normal mod

- Renkli Giriş/Siyah Dönüştürme: 600x300dpi
- Çıktı (Siyah/Renkli): Otomatik

#### Düz-En İyi modu

- Renkli Giriş/Siyah Dönüştürme: 600x600dpi
- Çıkış: 600x1200dpi (Siyah), Otomatik (Renkli)

#### Fotoğraf-En İyi modu

- Renkli Giriş/Siyah Dönüştürme: 600x600dpi
- Çıktı (Siyah/Renkli): Otomatik

#### Maks. DPI modu

- Renkli Giriş/Siyah Dönüştürme: 1200x1200dpi
- Çıkış: Otomatik (Siyah), 4800x1200 en iyileştirilmiş dpi (Renkli)

### Güç özellikleri

#### CQ191-60017

- Giriş voltajı: 100-240Vac (+/- %10)
- Giriş frekansı: 50/60 Hz (+/- 3Hz)

#### CQ191-60018

- Giriş voltajı: 200-240Vac (+/- %10)
- Giriş frekansı: 50/60 Hz (+/- 3Hz)

Xot Yalnızca HP tarafından verilen güç kablosuyla kullanın.

### Kartuş verimi

Tahmini kartuş verimleri hakkında daha fazla bilgi için www.hp.com/go/learnaboutsupplies adresini ziyaret edin.

#### Ses bilgileri

Internet erişiminiz varsa, HP Web sitesinden yardım alabilirsiniz: Şu adresi ziyaret edin: www.hp.com/support.

### Çevresel ürün gözetim programı

Hewlett-Packard, çevreye duyarlı bakış açısıyla kaliteli ürünler sağlama taahhüdüt etmektedir. Bu ürünün tasarımı geri dönüştürmeye uygundur. Yazıcının güvenli bir şekilde işlevlerini yerine getirerek çalışması sağlanırken, olabildiğince az malzeme kullanılmıştır. Kolaylıkla ayrım sağlanması amacıyla malzemeler birbirine benzemeyecek şekilde tasarlanmıştır. Malzemeleri birbirine bağlayan parçalar ve diğer bağlantıların yeri kolayca bulunabilir, erişilebilir ve en bilinen aletler kullanılarak çıkarılabilir. Önemli parçalar, kolayca çıkarılıp onarılabilmeleri için, kolay bir şekilde erişilebilecek biçimde tasarlanmıştır.

Daha fazla bilgi için aşağıdaki adresteki HP's Commitment to the Environment Web sitesini ziyaret edin:

www.hp.com/hpinfo/globalcitizenship/environment/index.html

- Ekolojik İpuçları
- Kağıt kullanımı
- Plastik
- Malzeme güvenlik bilgi formları
- <u>Geri dönüştürme programı</u>
- HP inkjet sarf malzemeleri geri dönüşüm programı
- Enerji tüketimi
- Uyku modu
- Disposal of waste equipment by users in private households in the European Union
- Kimyasal Maddeler

### Ekolojik İpuçları

HP, müşterilerinin çevreye olan etkilerini en aza indirmeyi amaç edinmiştir. HP, yazdırma tercihlerinizi değerlendirip etkilerini azaltmanıza yardımcı olmak amacıyla aşağıdaki Ekolojik İpuçlarını dikkatinize sunmaktadır. Bu ürünün belirli özelliklerine ek olarak lütfen HP'nin çevreyle ilgili girişimleri hakkında daha fazla bilgi için lütfen HP Eco Solutions (HP Ekolojik Çözümleri) web sitesini ziyaret edin.

#### www.hp.com/hpinfo/globalcitizenship/environment/

### Ürününüzün Ekolojik özellikleri

- Enerji Tasarrufu bilgileri: Bu ürünle ilgili ENERGY STAR® nitelikleri durumunu belirlemek için bkz. www.hp.com/go/energystar.
- Geri Dönüştürülen Malzemeleer: HP ürünlerinin geri dönüştürülmesi ile ilgili daha fazla bilgi için lütfen aşağıdaki sayfayı ziyaret edin:

www.hp.com/hpinfo/globalcitizenship/environment/recycle/

### Kağıt kullanımı

Bu ürün, DIN 19309 ve EN 12281:2002'ye göre geri dönüşümlü kağıt kullanımı için uygundur.

### Plastik

25 gramın üzerindeki dönüştürülebilir plastik parçalar, uluslararası standartlara göre işaretlenerek, ürünün kullanım ömrü sona erdiğinde geri dönüşüm için belirlenmeleri kolaylaştırılmıştır.

### Malzeme güvenlik bilgi formları

Malzeme güvenlik veri sayfaları (MSDS) HP'nin Web sitesinden sağlanabilir:

### www.hp.com/go/msds

### Geri dönüştürme programı

HP, birçok ülkede/bölgede artan sayıda ürün iade ve geri dönüştürme programları sunar ve dünya çapında en büyük elektronik geri dönüştürme merkezlerinin bazılarıyla ortaktır. HP, en popüler ürünlerinin bazılarını yeniden satarak kaynakları korur. Genel olarak HP ürünlerinin geri dönüşümüyle ilgili daha fazla bilgi için şu adresi ziyaret edin:

www.hp.com/hpinfo/globalcitizenship/environment/recycle/

### HP inkjet sarf malzemeleri geri dönüşüm programı

HP, kendini çevreyi korumaya adamıştır. HP Inkjet Malzemeleri Geri Dönüşüm Programı, pek çok ülkede/bölgede uygulanmaktadır ve kullanılmış yazıcı kartuşlarınızı ve mürekkep kartuşlarınızı ücretsiz olarak toplar. Daha fazla bilgi için şu Web sitesine gidin:

www.hp.com/hpinfo/globalcitizenship/environment/recycle/

### Enerji tüketimi

ENERGY STAR® logosu taşıyan Hewlett-Packard yazdırma ve görüntüleme aygıtları, U.S. Environmental Protection Agency tarafından görüntüleme aygıtları için belirlenmiş ENERGY STAR şartnamelerine uygundur. Aşağıdaki amblem ENERGY STAR uyumlu görüntüleme ürünlerinde belirir:

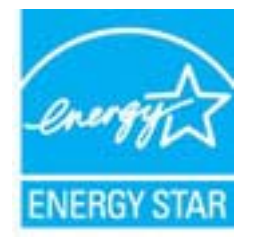

İlave ENERGY STAR uyumlu görüntüleme ürünü model bilgileri, şu adreste bulunur: www.hp.com/go/energystar

### Uyku modu

- Uyku modunda güç tüketimi azalır.
- Yazıcının ilk kurulumu sonrasında, yazıcı 5 dakika işlem yapılmaması ardından Uyku moduna girer.
- Uyku modunun süresi değiştirilemez.

#### Disposal of waste equipment by users in private households in the European Union

# Disposal of Weste Equipment by Users in Private Households in the European Union This symbol on the product or on its packaging indicates that this product must not be disposed of with your other household waste. Instead, it is your responsibility to dispose of your waste equipment by handing it over to a designated collection point for the recycling of waste electrical and electronic equipment. The separate collection and recycling of your waste equipment by handing it over to a designated collection point for the recycling of waste electrical and electronic equipment. The separate collection and recycling of your waste time of disposal will help to conserve natural resources and ensure that it is recycled in a manner that protects human health and the environment. For more information about where you can drop off your waste equipment for recycling, please contact your local of yoffice, yoor household waste elipsoal service or the shop where you purchased the product. our waste equipment for recycling, please contact your local city office, your household waste disposal service or the shop where you price and the product. uation des équipment for recycling, please contact your local city office, your household waste disposal service or the shop where you price and the product. service des équipments usagés par les utilisateurs dans les foyem privis au sein de l'Union européenne feance de carsymbio suit le produit to ui us one meshalage indique que vous ne pourver pas vous décharssore de car produit de la même façon que vou séchets courants, intraire, vous êtus responsable de l'évencation de vos équipements usagés et, à cet effet, vous êtus tenu de las remettre à un point de collecte agéé pour le recyclage des équipements inquies et électroniques usagés, Le thi, Férocutation ne le recyclage des équipements usagés permettent de prédiverer les resources naturelles et de s'assurer que ces équipements recyclés dans le respect de la santé humaine et de l'environnement. Pour plus d'informations sur les lieux de collecte des équipements usagés, veuillez contacter votre mainte, votre service altement des déchars ménagers ou le magasin où vous avez acheté le produit. sigung von Bektrogeriten duch Benutzer in privaten Haushalten in der EU is Symbol auf dem Produkt oder fesson Verpackung gibt an, dass das Produkt richt zusammen mit dem Restmüll entscorgt werden darf. Es obliegt daher Ihrer Verantwortung, das Gerita an entsprechenden Stelle für dei Intersorgung und Wederwerverturg von Eléktrogeriten alle Arit abougeben (zil, eine Verstaffhof). Die separate Sammiung und das Becycein Ihrer alten roperate zum Zeitpunkt Ihrer Entsorgung digit zum Schutz der Umwelt bie lund gewährleistet, dass sie auf eine Art und Weise recyceit werden, de keine Gefährdung für die Gesundhert des chen und der Unweit danstellt, Weitere Informationen darüber, wois eine Elektrogerite zum Recycein abgeben können, enhalten Sie bie den örtlichen Behörden, Werstoffhöfn oder two Ste das Gerät erworben hab The dia optimistic file outside the source of the source of the source o o di smalti inación de residuos de aparatos eléctricos y electrónicos por parte de usuarios domésticos en la Unión Europea símbiol: en el producio o en el embalaje indica que no se puede desechar el producto Junto con los residuos domésticos. Por el contrario, si debe eliminar este tipo de residuo, es comabilidad del usuario entreganto en un punto de recogida derignado de encluidad de aparatos electrónicos y eléctricos. El recicitaje y la recogida por separado de estos residuos en el mento de la eliminación avudaría a preserve recutos naturales y a garantizar que el reciciaje proteía la solut, el encluidad, y el medio ambiento. Si debes información adicional isobre los lugares donde de dejar estos residuos para su recicidado, polngase en contacto con las autoridades locales de au cutadad, con el servicio de gestión de residuos o acon las tartos dondes locales de au cutadad. tace vysloužšícho zařízení uživateli v domácnosti v zemích EU načka na produktu nebo na jeho obalu označuja, že temo produkt nesmí být likvidovin prostým vyhozením do běžného domovního odpadu. Odpovidše za to, že vysloužších zařízení bur na klisvidat od s stanovných klisvitených ni terychkal vysloužšých elektrických a elektronických zařízení. Likvidace vysloužších zařízení samostatným dohrem a recyklaci máhí zachování přirodnéh zárojů a zajliškej, že recyklace proběhne pôstobem chalnícím idálé zdímá i dvohní prostředť. Další informace o tom, kam můžele vysloužšé produž zařízení produži zařízení produži zařízení idace vysi vrskaffelse af affaldsudstyr for brugere i private husholdninger i EU ette symbol på produkter eller på dets emballage indikere, at produktet ikke må bortskaffes sammen med andet husholdningsaffald. I stedet er det dit ansvar at bortskaffe affaldsudstyr ved aflevere det på detti beregnede indikamingssteder med hentik på genbrug af elektrisk og elektronisk affaldsudstyr. Den separete indsamling og genbrug af dit affaldsudstyr på tidspunktet r bortskaffelse er med til at bevare naturlige ressourcer og sike, at genbrug inder sted på en måde, der beskytet menneskers helbred samt miljøet. Hvis du vil vide mere om, hvor du kan levere dit affaldsudstyr til genbrug, kan du kontante kommunen, et di lokar enerosutionvasen eller den forretning, hvor du kaber produktet. Afvoer van afgedaniste apparatuur door gebruikers in particuliere huithoudens in die Europesie Unie Dit symbool op het product of de verpakking geeft aan dar dit product niet mag worden afgevoerd met het huishoudelijk afval. Het is uw verantwoordelijkheid uw afgedaniste apparatuur hereren op een aangewezen haameljourt voor de verwerking van afgedaniste de ektischie en de leistonische apparatuur. De gescheiden inzameling en verwerking van uw afgedaniste apparatuur draagt bij tot het speer van natuurlijke bronnen en tot het hergebruik van materiaal op een wijze die de volkingezondheid en het milieu beschermt. Voor meer informatie over waar uw afgedanise apparatuur kunt inheiveren voor necycling kunt u contact openeme met het gemeentehuis in uw voorgaledenai of de winkel waar u het product het bargest Termajapidamintes kasutuselt kõrvaldatavate seadmete kältlemine Euroopa Liidus Kui tootel või toote pakendil on see sümbol, ei tohi seda toodet visata olmejäätmete huka. Teie kohus on vita tarbetuks muutuvud seade selleks ettenähtud elektri- ja elektroonikaseadm ulitseerimiskohta. Ulitseeritusetus esedmete eraidi kogumine ja käitemine atiava bääta lookusvatasid ning tagada, et käitlemine toimub inimetste tervisele ja keskkonnale ohutut. Liatear selle kohta, kuhu saate utiliseeritava seadme käitlemisels vita, saate küsida kohalikust omavalitsusest, olmejäätmete utiliseerimispunkist või kauplusest, kust te seadme ostsite. konta, kain usete uluseentara seema antemises vaa, saae kusoa konankoo umaransustu, umagama, uso kappasei, kusi te seeme ussee. Etääsen laitteisien käsittely kottalouksiss Europan unionin alueella tuotteessa tai sen pakkauksessa oleva merkimä osoittaa, etä tuotetta ei saa hävittää talousjäiteiden mukana. Käyttäjän veivollisuus on huolehtia siitä, että hävitettäivä laite toimitetaan 0- ja elektronikkaiteromun kerkinyispitesseen. Hävitettävän elimen kerkyja jä kerkinyä säksää kuonnovaroja. Näin toimimala varnistetaan myös, olerrähys tapahtuu tavalla, joka suojelee ihmisten terveyttä ja ympäristöä. Saat tarvittaessa lisäteiden kierrähyspäikoista paikallisilta viranomaisilta, jäkeyhtöihti tai tuotteen nmyyjätä. μετούτηγραμέ. Το παρόγ σύμβολο στον εξαπλαμό ή στη συσκουαία του υποδεικινέει ότι το προϊόν αυτό δεν πρέπει να πετοχτεί μαζί με άλλα οικιακά απορρίμματα. Αντίθετα, ευθύνη σας είναι να απορρ το άροηστα οικοτεικίς σε μαι αναθορισμέη μουνάδα συλληγή απορριμμάτων για την ανακίκλωση άμαρτστου ηλεκτροικού και ηλεκτροικού εξοπλισμού. Η χωρατή συλλογή και ανακούλωσ άρρηστων συσκευών θα ουμβάλει στη διατήρηση των φυσκών πόρων και στη διασφάλιση ότι θα ανακικλωθούν με τέτοιον τράπο, ώστε να προσιτατεύεται η υγεία των ανθρώπων και το παρβάλλον. Τι παριοσότερες Γικηροοροίς σχετικό με το πού μπορείτε τα άρρηστες συσκευώς για ανακύκλωση, επικοινωνήστε με τις κατά τόποως αρμόδιες αρχές ή με το κατάστημα από το αποίο αγοράσειτε το προίδοι. kautomijau on to dovinou opopou o populou. A hulladčkanyagok kezelése a maginháztartiskikhan az Európai Unióban Ez a szimbólum, amely a termélem vagy annak ciomagolisán van feltiantetve, azt jelzi, hogy a termék nem kezelhető egyűst az egyeb háztartisi hulladékkal. Az Ön feladata, hogy a kézülék hulladkanyagok elkilősi elkitysa elkitholym, amely az elektromos hulladókanyagok és az elektronikus berendezések újrahasznosításávai foglalkozik. A hulladékanyagok elkilőinhett győjtése és újrahasznosítása hozzáján ul természeti erőforsísok megőzesébene, egyital azt is bitrosítja, hogy a hulladék újrahasznosítása az egészségre és a kömyesetre nem trahansa módon tohterikei. Ha teljékotattási taszente kapai azösnői a helyköntőj a helyköntőj a helyköntőj a helyköntőj a helyköntőj a helyköntőj a helyköntőj a helyköntőj a tesmék forgalmazójához. Lietotāju atbrīvošanis no nederīgām iericēm linopas Savienības privētajās mājsaimniecībās Šis simbols uz ierices vai tās iepakoguma norēda, ka šo iericī nedirkat tomes kopā ar pārējiem mājsaimniecības atkrītumiem. Jūs esat atbildīgs par atbrīvošanos no nederīgās ierīces, to nododot norādzāja zavaškama vietā, lai nītu veikta nederīgā alektristā un elektronistā aprikojuma otmeizējā pārstrāde. Specīdā nederīgās ierīces savākāzna u no treizējā pārstrāde palīdz taupīt dabas resursus un nodrošina tādu otmetēļo palstrāti, kas sargā cilvēku vesētus un apkārtījo vidi. Lai leģīus pagdala informāciju par to, kur otmeizējā pārstrāde var nogādāt nederīga ierīci. Sazintētes ar viekojo pašvaldību, mājsamiecības atkrītum savakākama dinensu vai veikalu, karā legudājāties šo ierīci. Europos Sąjungos vartotoją ir privočių namų uklų atlekamos jangos išmetimas Sis simbolis ant produkto arba jo pakuotės nurodo, kad produktas negali būri Brnestas kartu su kitonis namų ūkio atlekomis. Jūs privalote išmesti suvo atlekamą įrangą atduodami ją ja italekamos elektronikos ir elektronis jangos perditirimo purktus. Lei atlekamą inga bus atskinai surenkama ir pedribtus kartų isanga iratūralūs ištekliai ir užikrinama, kad janga yra pedribta žmogaus sveikastį ir gamtą tavojančiu būdu. Deli informacijos apie tai, kur galite išmesti atliekamą pedribti skirtą įsangą kreipistos į atstinkamą vietos tamybę, namų ūkio atliekų Jiedzimo tamybę atos į parduotovę, kurioje pinktuse produktą.

na umpoja nos i penosocny, kulnije prinace produkaj kajća natytego sprzetu prze uzljukownika domowych w Unii Europejskiej ol ten umieszczny na produkcie lub opakowaniu oznacza, że tego produktu nie należy wyrzucać razem z innymi odpadami domowymi. Użytkownik jest odpowiedzialny za dostarczenie go sprzetu do wymaczonego pounku gromadzimi zużytych urządzimi elektronicznych. Głomadzenie osobno i recykling tego typu odpadów przyczynia się do ochrony ow natrualnych i jest bezpieczny dla zdrowia i środowska natruralnego. Dalske informacje na temat sposobu utylizacji zużytych urządzeń motna uzyskać u odpowiednich włodz lokalnych ddyćklostwie zajmądzym się usuwaniem odpadów lub w miejscu zakupu produktu.

Carte de equipamentos por usuários em residências da União Européia e símbolo no produto ou na embalagem indica que o produto não pode ser descartado junto com o libo doméstico. No entanto, é sua responsabilidade levar os equipamentos rem descartados a um ponto de coleta designado para a reciclagem de equipamentos efetro-eletrônicos. A coleta separada e a reciclagem dos equipamentos no momento do descarte dam na conservação dos recursos neturais e garantem que os equipamentos seño reciciados de forma a protegre a suáde das pessoas e o meio ambiente. Para obter mais informações sobe de descartar equipamentos para reciclágem, entre em constato com o escritório local de sua calded, os serviço de limpeze pública de seu bairro ou a loga em que adquini ou produto.

stup používateľov v krajinách Európskej únie pri vyhadzovaní zariadenia v domácom používaní do odpadu no symbol na produkte alebo na jeho obale znamená, že nesmie by vyhodoný s iným komunálnym odpadom. Namiesto toho máte povinnos odovzda toto zariadenie na zbernom mieste, sa zabezpečuje recylálicia elektronických zariadení. Separovaný zber a recylálicia zariadenia ukterého na odpad pomôže chráln pirodné zdroje a zabezpeči taký spôtob Válicia, ktorý bude chrání fudzá zdravie až krotnických postedeli. Dališe informácie o separovanom zbere a recyklácii ziskate na miestnom obecnom úrade, vo firme zabezpečujúcej zber vášho munálneho odpadu alebo v predajní, kte ste produkt kúpili.

Ravnanje z odpadno opremo v gospodinjstvih znotnj Evropske unije Ta znak na izdelku ali embalaži izdelka pomeni, da izdelka ne smete odlagati skupaj z drugimi gospodinjskimi odpadki. Odpedno opremo ste dolžni oddati na določenem zbirnem mestu. reciklizanje odpadne električne na iektironske oprema. Z ločenim zbiranjem in neciklizanjem odpadne opremo eb odlaganju boste pomogali ohraniti naravne vire in zagotovili, da bo odpa oprema reciklizana tako, da se vanje zdravje ljudi in okolje. Već informacij o mestih, kjer lahko oddate odpadno opremo za reciklizanje, lahko dobite na občini, v komunalnem podjetju ali tipovini, kjer sta izdelek kupit.

assering av förbrukningsmaterial, för hem- och privatanvändare i EU rodukter eller produktiongarmed den här symbolen fär inte kaseras med vanligt hushällsavfall. I stället har du ansvar för att produkten lämnas till en behörig återvinningsstation för antering av el-och elektronisprodukter. Genom att lämna kaserade produkter till återvinning hjälper du till att bevara våra gemensamma naturesurser. Dessutom skyddas både människor ch mäjön när produkter återvinns på rätt sätt. Kommunala myndigheter, sophanteringsföretag eller butken där varan köptes kan ge mer information om var du lämnar kasserade produkter för

venda

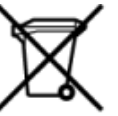

### **Kimyasal Maddeler**

HP, REACH (Avrupa Parlamentesu ve Birliği'nin Düzenleme EC No 1907/2006) gibi yasal zorunluluklara uymak için ürünlerindeki kimyasal maddelerle ilgili müşterilerine bilgi vermeye özen gösterir. Bu ürünün kimyasal bilgileriyle ilgili rapor aşağıdaki adreste bulunabilir: <a href="http://www.hp.com/go/reach">www.hp.com/go/reach</a>.

### Yasal uyarılar

HP All-in-One, ülkenizde/bölgenizdeki yasal kurumların ürün koşullarını karşılar.

Bu bölüm aşağıdaki konuları içermektedir:

- <u>Ürününüzün Yasal Model Numarası</u>
- FCC statement
- Notice to users in Korea
- VCCI (Class B) compliance statement for users in Japan
- Notice to users in Japan about the power cord
- Avrupa Birliği Yasal Düzenleme Bildirimi
- Yasal kablosuz bildirimleri

### Ürününüzün Yasal Model Numarası

Yasal olarak tanımlama amacıyla, ürününüze Yasal bir Model Numarası verilmiştir. Ürününüzün Yasal Model Numarası: VCVRA-1111. Bu yasal model numarası pazarlama adıyla (HP Deskjet 3070 B611 All-in-One series, vb.) veya ürün numaralarıyla (CB730A, vb.) karıştırılmamalıdır.

### **FCC statement**

#### **FCC** statement

The United States Federal Communications Commission (in 47 CFR 15.105) has specified that the following notice be brought to the attention of users of this product.

This equipment has been tested and found to comply with the limits for a Class B digital device, pursuant to Part 15 of the FCC Rules. These limits are designed to provide reasonable protection against harmful interference in a residential installation. This equipment generates, uses and can radiate radio frequency energy and, if not installed and used in accordance with the instructions, may cause harmful interference to radio communications. However, there is no guarantee that interference will not occur in a particular installation. If this equipment does cause harmful interference to radio or television reception, which can be determined by turning the equipment off and on, the user is encouraged to try to correct the interference by one or more of the following measures:

- · Reorient the receiving antenna.
- · Increase the separation between the equipment and the receiver.
- Connect the equipment into an outlet on a circuit different from that to which the receiver is connected.
- Consult the dealer or an experienced radio/TV technician for help.

For further information, contact: Manager of Corporate Product Regulations

Hewlett-Packard Company 3000 Hanover Street Palo Alto, Ca 94304 (650) 857-1501

Modifications (part 15.21)

The FCC requires the user to be notified that any changes or modifications made to this device that are not expressly approved by HP may void the user's authority to operate the equipment.

This device complies with Part 15 of the FCC Rules. Operation is subject to the following two conditions: (1) this device may not cause harmful interference, and (2) this device must accept any interference received, including interference that may cause undesired operation.

### Notice to users in Korea

| B 급 기기<br>(가정용 방송통신기기) | 이 기기는 가정용(B급)으로 전자파적합등록을 한<br>기기로서 주 로 가정에서 사용하는 것을 목적으로 하며,<br>모든 지역에서 사 용할 수 있습니다. |
|------------------------|--------------------------------------------------------------------------------------|
|------------------------|--------------------------------------------------------------------------------------|

### VCCI (Class B) compliance statement for users in Japan

この装置は、クラスB情報技術装置です。この装置は、家庭環境で使用することを目的として いますが、この装置がラジオやテレビジョン受信機に近接して使用されると、受信障害を引き 起こすことがあります。取扱説明書に従って正しい取り扱いをして下さい。

VCCI-B

### Notice to users in Japan about the power cord

### 製品には、同梱された電源コードをお使い下さい。 同梱された電源コードは、他の製品では使用出来ません。

### Avrupa Birliği Yasal Düzenleme Bildirimi

CE işareti taşıyan ürünler aşağıdaki AB Yönergelerine uygundur:

- Düşük Voltaj Yönergesi 2006/95/EC
- EMC Yönergesi 2004/108/EC
- Yürürlükte olduğu yerlerde Ecodesign Yönergesi 2009/125/EC

Bu ürünün CE uyumu, sadece HP tarafından sağlanan doğru CE işaretli AC adaptörü ile kullanılması durumunda geçerlidir.

Bu ürün telekomünikasyon işlevine sahiptir, ayrıca aşağıdaki AB Yönergelerinin temel gerekliliklerine uymaktadır:

• R&TTE Yönergesi 1999/5/EC

Bu yönergelere uygunluk, bu ürün veya ürün ailesi için HP tarafından yayınlanan ve ürün belgeleri ile birlikte veya aşağıdaki web sitesinde bulunabilecek (yalnızca İngilizce) AB Uygunluk Beyanı'nda sıralanan uyumlu hale getirilmiş geçerli Avrupa standartlarına (Avrupa Normları) uygunluğu da ifade eder: <a href="https://www.hp.com/go/certificates">www.hp.com/go/certificates</a> (arama alanına ürün numarasını yazın).

Uygunluk, ürün üzerinde yer alan aşağıdaki uygunluk işaretlerinden biri ile belirtilir:

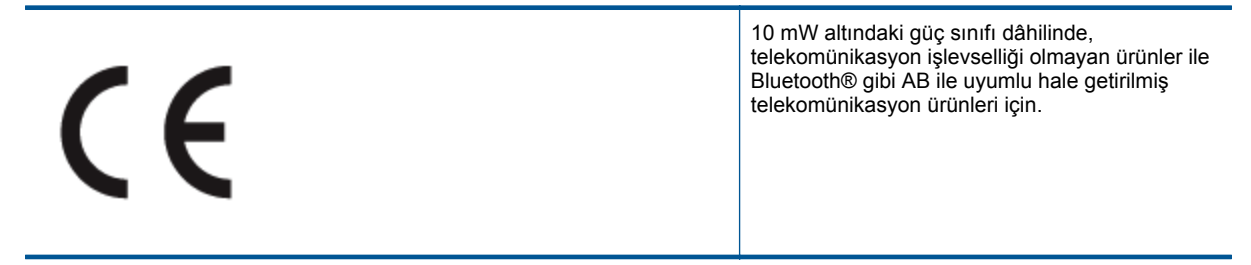

Teknik bilgiler

# CEO

AB ile uyumlu hale getirilmemiş telekomünikasyon ürünleri için (mümkünse, CE ile ! -ünlem işareti- arasına 4 haneli bir onaylanmış kuruluş numarası).

Lütfen, ürün üzerindeki yasal düzenleme etiketine başvurun.

Bu ürünün telekomünikasyon işlevleri aşağıdaki AB ve EFTA ülkelerinde kullanılabilir: Avusturya, Belçika, Bulgaristan, Kıbrıs, Çek Cumhuriyeti, Danimarka, Estonya, Finlandiya, Fransa, Almanya, Yunanistan, Macaristan, İzlanda, İrlanda, İtalya, Letonya, Liechtenstein, Litvanya, Lüksemburg, Malta, Hollanda, Norveç, Polonya, Portekiz, Romanya, Slovak Cumhuriyeti, Slovenya, İspanya, İsveç, İsviçre ve İngiltere.

Telefon konektörü (tüm ürünlerde bulunmaz) analog telefon ağlarını bağlamak amaçlıdır.

### Kablosuz LAN aygıtlarına sahip ürünler

 Bazı ülkeler Kablosuz LAN ağlarının kullanılmasıyla ilgili, yalnızca iç mekanda kullanım gibi belirli zorunluluklara veya özel gerekliliklere ya da kullanılabilen kanallara ilişkin kısıtlamalara sahip olabilir. Lütfen, kablosuz ağın ülke ayarlarının doğru olduğundan emin olun.

Fransa

 Bu ürünün 2,4-GHz Kablosuz LAN işlevi için belirli kısıtlamalar geçerlidir: Bu ürün iç mekanlarda 2400 MHz -2483,5 MHz frekans bandının (1 - 13 arasındaki kanallar) tamamında kullanabilir. Dış mekanlarda yalnızca 2400 - 2454 MHz frekans bandı (1 - 7 arasındaki kanallar) kullanılabilir. En son gereklilikler için, bkz.
 www.arcep.fr.

Yasal düzenlemeye ilişkin konularda başvuru noktası:

Hewlett-Packard GmbH, Dept./MS: HQ-TRE, Herrenberger Strasse 140, 71034 Boeblingen, ALMANYA

### Yasal kablosuz bildirimleri

Bu bölüm aşağıdaki kablosuz aygıtlarla ilgili yasal bilgileri içerir.

- <u>Exposure to radio frequency radiation</u>
- Notice to users in Brazil
- Notice to users in Canada
- Notice to users in Taiwan

Exposure to radio frequency radiation

### Exposure to radio frequency radiation

**Caution** The radiated output power of this device is far below the FCC radio frequency exposure limits. Nevertheless, the device shall be used in such a manner that the potential for human contact during normal operation is minimized. This product and any attached external antenna, if supported, shall be placed in such a manner to minimize the potential for human contact during normal operation. In order to avoid the possibility of exceeding the FCC radio frequency exposure limits, human proximity to the antenna shall not be less than 20 cm (8 inches) during normal operation.

### Notice to users in Brazil

### Aviso aos usuários no Brasil

Este equipamento opera em caráter secundário, isto é, não tem direito à proteção contra interferência prejudicial, mesmo de estações do mesmo tipo, e não pode causar interferência a sistemas operando em caráter primário. (Res.ANATEL 282/2001).

### Notice to users in Canada

### Notice to users in Canada/Note à l'attention des utilisateurs canadiens

For Indoor Use. This digital apparatus does not exceed the Class B limits for radio noise emissions from the digital apparatus set out in the Radio Interference Regulations of the Canadian Department of Communications. The internal wireless radio complies with RSS 210 and RSS GEN of Industry Canada.

Utiliser à l'intérieur. Le présent appareil numérique n'émet pas de bruit radioélectrique dépassant les limites applicables aux appareils numériques de la classe B prescrites dans le Règlement sur le brouillage radioélectrique édicté par le ministère des Communications du Canada. Le composant RF interne est conforme a la norme RSS-210 and RSS GEN d'Industrie Canada.

Notice to users in Taiwan

### 低功率電波輻射性電機管理辦法

### 第十二條

經型式認證合格之低功率射頻電機,非經許可,公司、商號或使用者均不得擅自變更頻 率、加大功率或變更設計之特性及功能。

### 第十四條

低功率射頻電機之使用不得影響飛航安全及干擾合法通信;經發現有干擾現象時,應立 即停用,並改善至無干擾時方得繼續使用。

前項合法通信,指依電信法規定作業之無線電通信。低功率射頻電機須忍受合法通信或 工業、科學及醫藥用電波輻射性電機設備之干擾。

# Dizin

### A ağ

arabirim kartı 33, 34 arabirim kartı 33, 34

### Ç

çevre çevresel özellikler 48 Çevresel ürün gözetim programı 49

### D

destek süreci 45 destek süresinden sonra 46 düğmeler, kontrol paneli 6

### G

garanti 46 geri dönüşüm mürekkep kartuşları 50

### Κ

kağıt önerilen türler 17 kontrol paneli düğmeler 6 özellikler 6 kopyalama özellikler 48

### Μ

müşteri desteği garanti 46

### S

sistem gereksinimleri 48

### T

tara tarama özellikleri 49 teknik bilgiler çevresel özellikler 48 kopyalama özellikleri 48 sistem gereksinimleri 48 tarama özellikleri 49 yazdırma özellikleri 49 telefon desteği 45 telefon desteği süresi destek süresi 45

### Υ

yasal uyarılar kablosuz bildirimleri 55 Ürününüzün Yasal Model Numarası 53 yazdırma özellikler 48